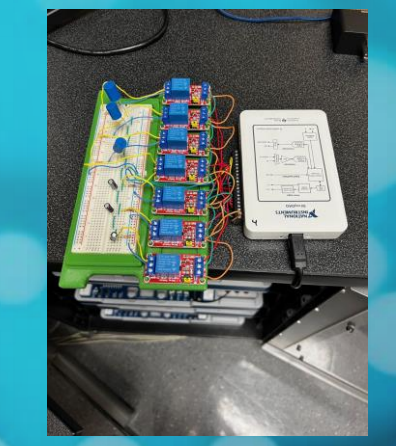

# Using NI Elvis and MyDAQ to Support Remote Labs for STEM Education

8/1/24 AGBell

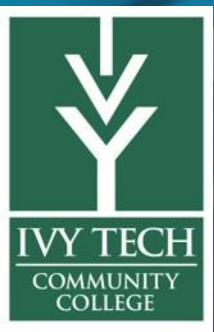

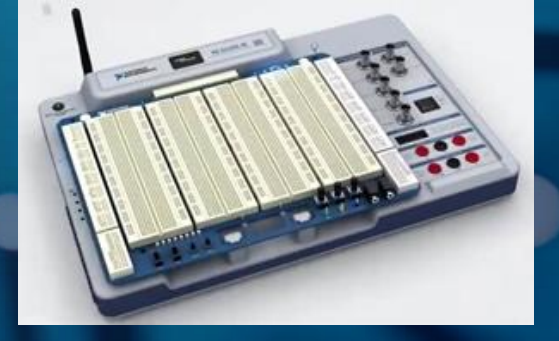

#### Abstract

#### Using NI Elvis and MyDAQ to Support Remote Labs for STEM Education

This presentation will discuss the detailed designs using NI MyDAQs and NI ELVIS IIIs to build circuits that can be remotely accessed from outside of the college. Lab experiments with RC and RL circuits, relays, MyDAQs, and the NI ELVISmx software suite can be used to evaluate RC and RL circuits. Likewise, lab experiments for active filters can be evaluated using NI ELVIS IIIs and NI Measurement Live software. Both the MyDAQ and ELVIS III boxes connect to computers via a USB interface. Each of the four rack-mounted computers is connected to both an ELVIS III and MyDAQ.

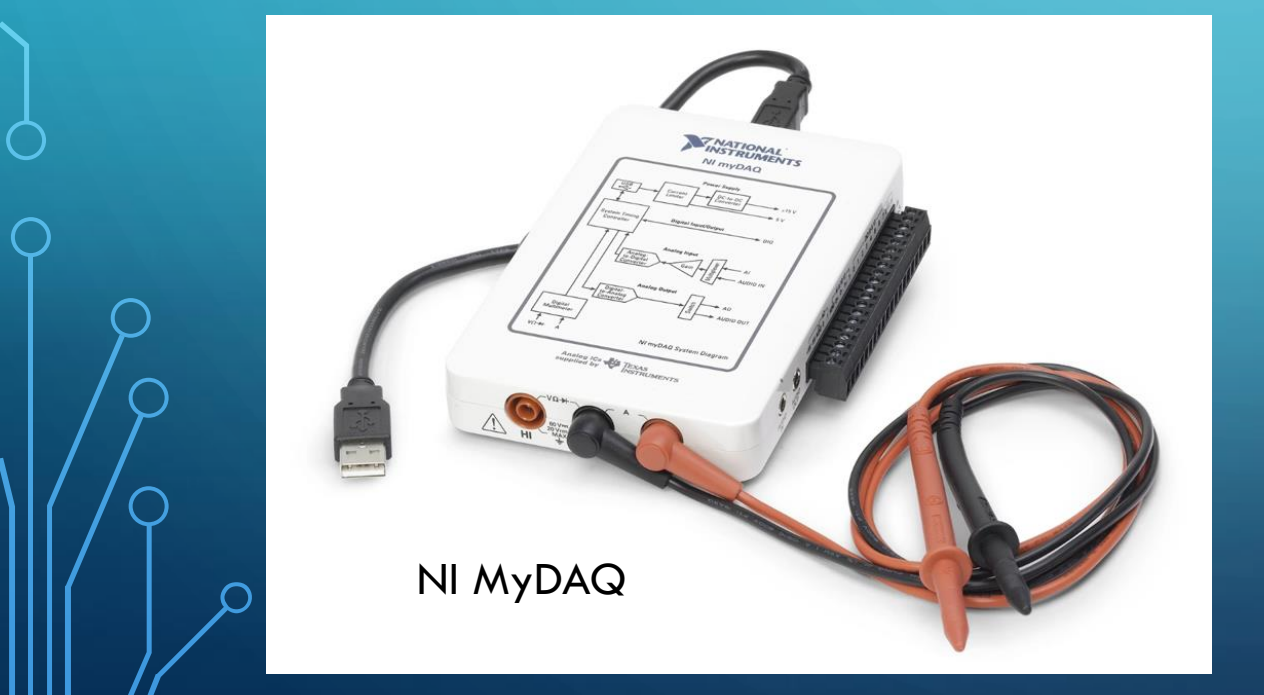

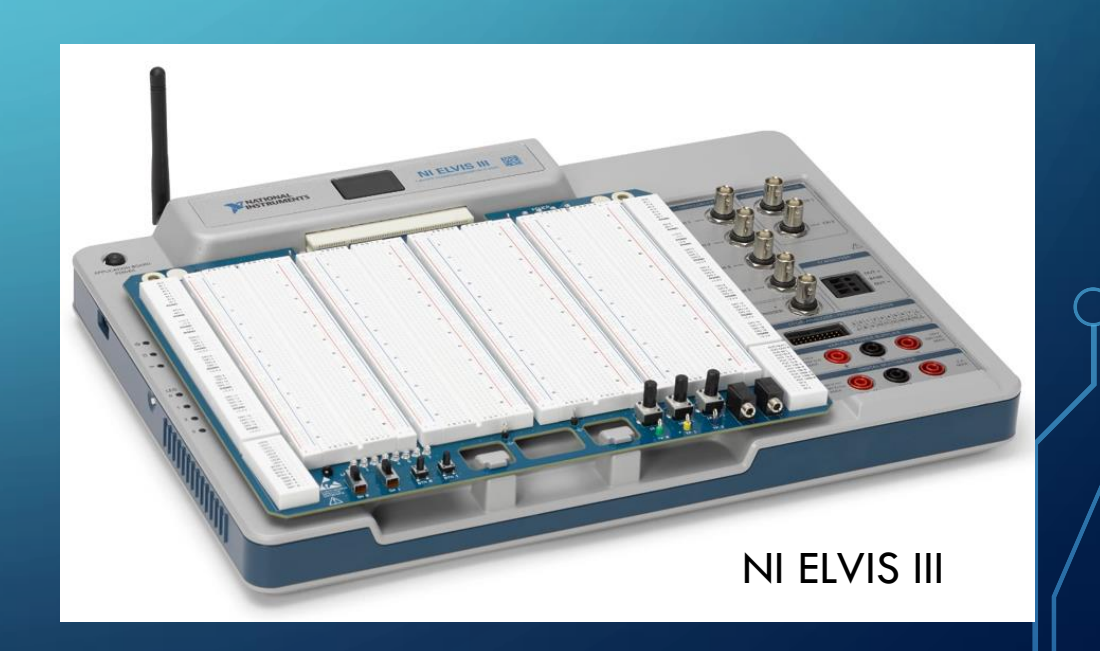

How to use GRE computers and associated equipment using Beyond Trust

- A. To access beyond go to https://access.ivytech.edu/login/login
- B. Select Use SAML Authentication hyperlink under the Login button
- C. Enter your lvy Tech credentials
- D. Select Launch Privileged Web Access Console
- E. Under the Jump Items column highlight FortWayne-GRE-1337 (4 servers should appear numbering 002-005)
- F. Select which server you would like to use. (Depending on slots available) Select the orange JUMP button

We use a common username and password for the 4 GRE computers.

Due the cost of Beyond Trust we will be using a special VPN on the Ivy Tech this fall using Cisco AnyConnect. Students will still a common username and password, but they will need to load the Cisco AnyConnect software on their own computers ...

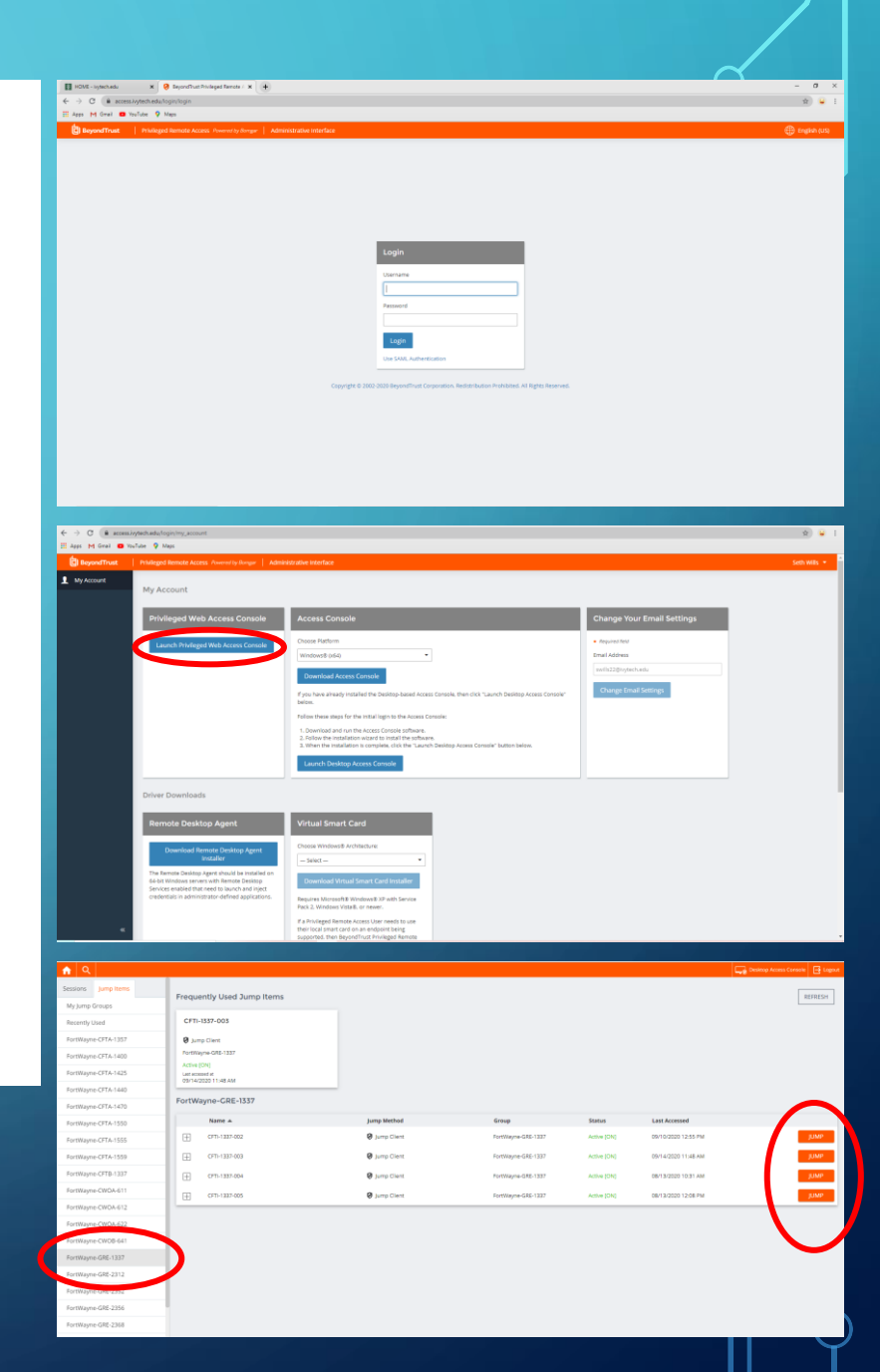

How to use GRE computers and associated equipment using Beyond Trust (cont)

- G. The windows login screen should appear.
- H. Treat this window like Windows desktop pick the student account and enter the common password
- II. Setup MyDAQ
- A. National Instruments software suite
- 1. Navigate to windows icon in the left bottom corner
- 2. Find National Instruments drop down menu
- 3. Locate file shortcut NI ELVISmx Instrument Launcher and right click to start
- B. Using the NI ELVISmx Instrument Launcher

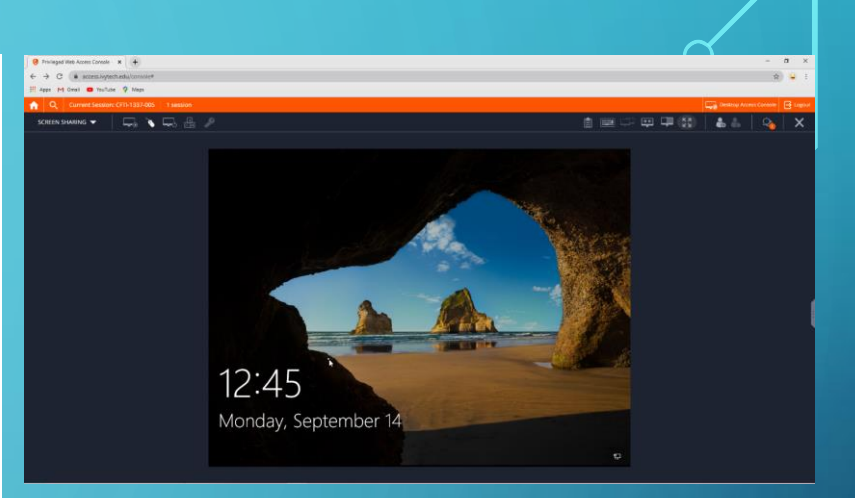

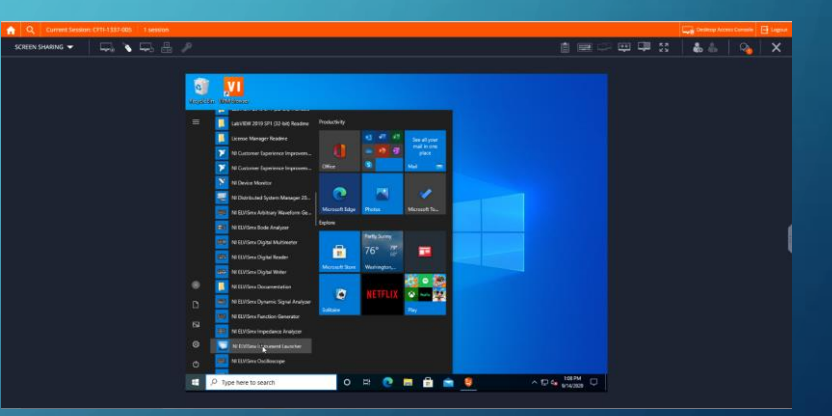

- II. Setup MyDAQ (cont)
- B. Using the NI ELVISmx Instrument Launcher
- 1. For an oscilloscope experiment start the following instruments: Oscilloscope >> Function generator >> Digital Writer
- Schematic for the relay logic used for EECT series of experiments. AC input signal is diverted using rly0 to either feed capacitor or inductor side of circuit. The relays 1-6 are used to select the sample being tested.

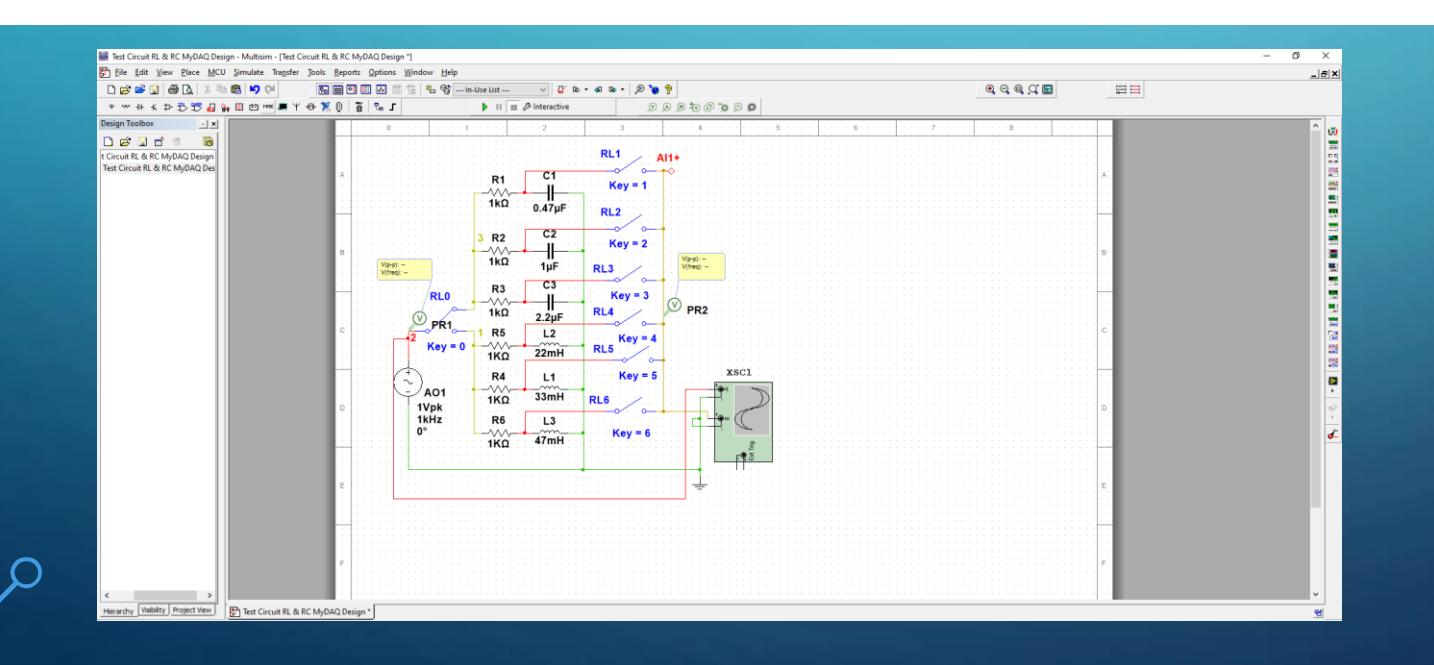

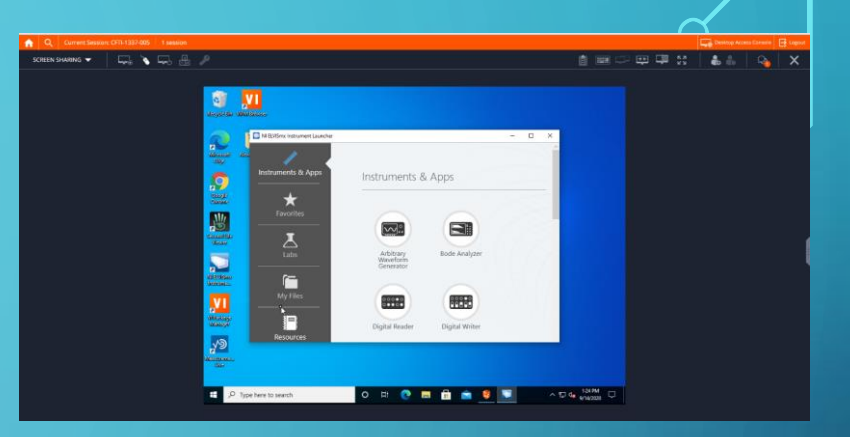

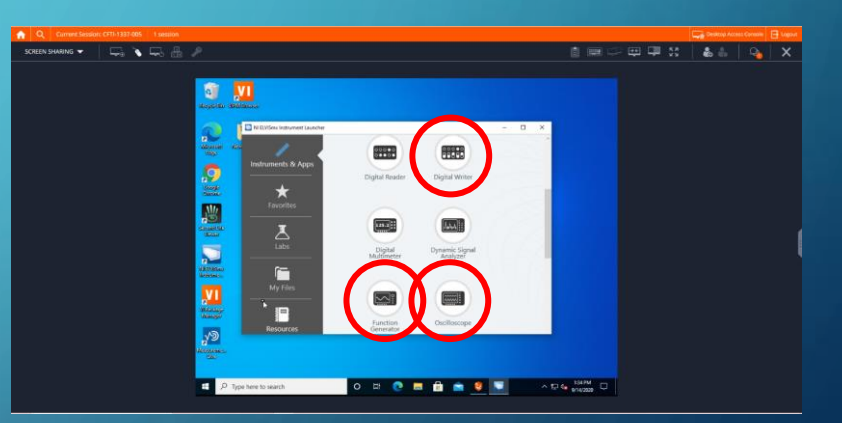

- II. Setup MyDAQ (cont)
- B. Using the NI ELVISmx Instrument Launcher
- 3. Function Generator operation type in frequency, Amplitude, then the Run button. (The frequency should appear)
- 4. Oscilloscope first enable channels AlO and Al1 (with nothing selected on digital writer nothing selected both channels should look very similar in frequency and Vpp) Then press the Run button
- 5. Digital Writer open the Lines to Write drop down menu select 0-7

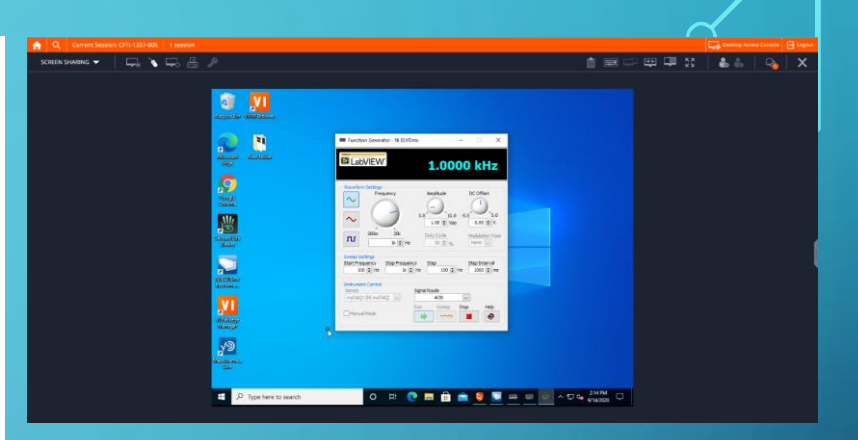

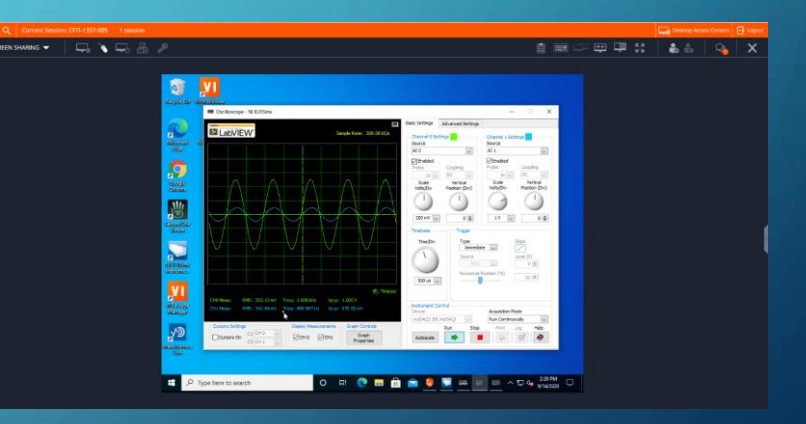

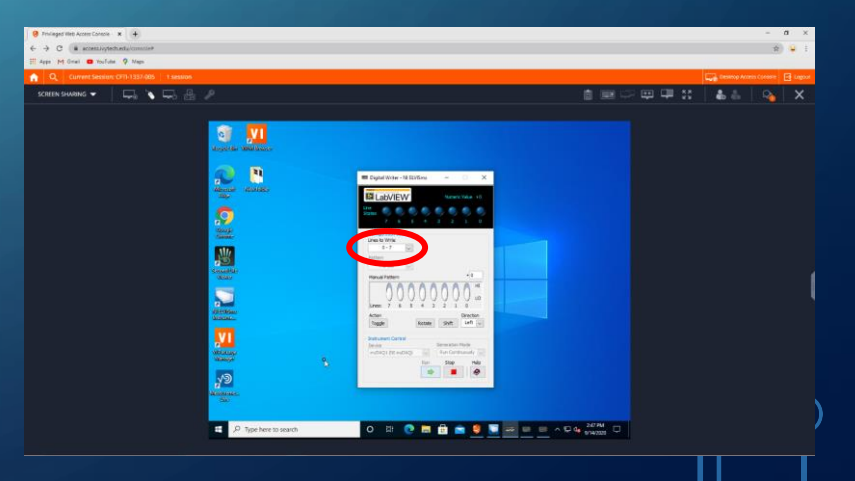

III. Conduct Experiment

B. Using the NI ELVISmx Instrument Launcher

a. Lay out is bit0 switches the function generator between the capacitors and the inductors. Bit1-3 selects capacitors, and bit4-6 selects the inductors to be tested

b. Each selector bit corresponds to the relay (bit 1 = relay 1, bit 2 = relay 2 ... etc.) After selecting the desired bits press the Run button. You may switch between them

c. With the selector bit1 activated a 0.47uf and a 1k ohm resistor is being displayed (the signal on Al1(Blue) reflects the change). Take the measurement from channel 1 and compare to the results of the calculations. Note: The nominal value written on component may differ from the actual value.

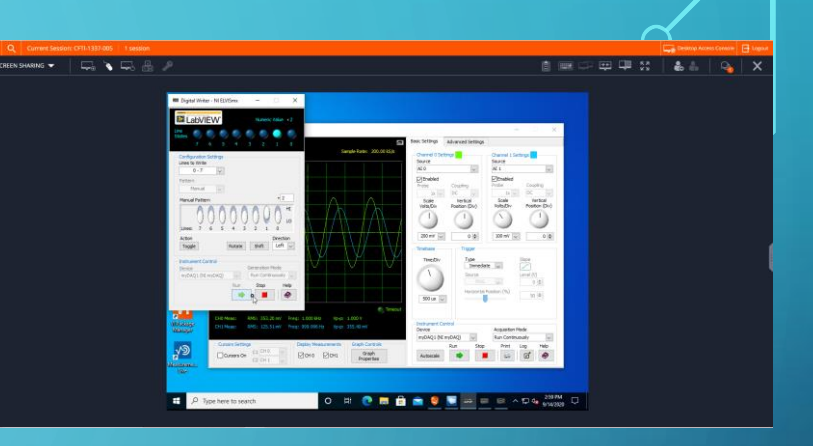

- III. Conduct Experiment (cont)
- B. Using the NI ELVISmx Instrument Launcher

d. DON'T FORGET TO DEACTIVATE THE BIT BEFORE MOVING ON TO THE NEXT EXPERIMENT!!!

- e. After Deactivating the bit, move on to the next experiment
- f. To access the inductor side of the experiment first select bit0 (this engages the switching relay), then select an inductor bit4-6

g. Performing the inductor set of experiments. BitO and bit4-6 is actuated, with 1 kHz applied at 0.5Vpp.

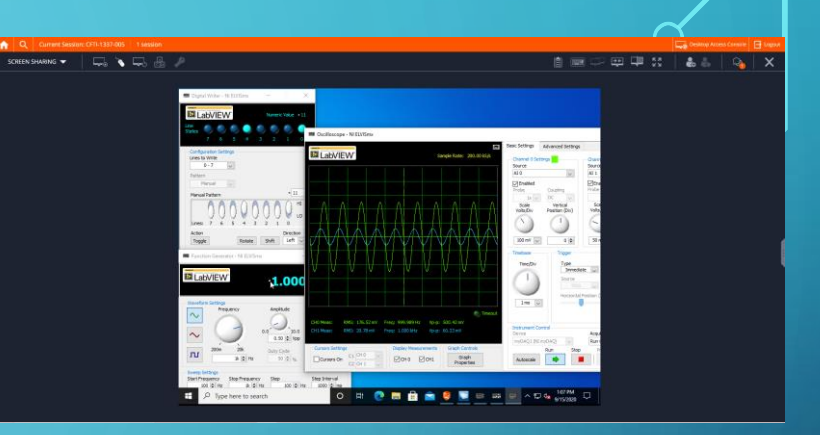

- III. Conduct Experiment (cont)
- B. Using the NI ELVISmx Instrument Launcher
- 6. AC Frequency Response Bode plots
- a. Within the NI ELVISmx Instrument Launcher window Bode Analyzer and Digital Writer.
- b. Control the relay bits the same way as in previous experiments apply the logic needed to examine the needed components
- c. Set the frequency, turn the cursors on and run this may take a while to finish and the Run button
- d. Set the next experiment logic up and repeat
- Stop all running windows and log out
- Results need to be saved to your Google Drive!

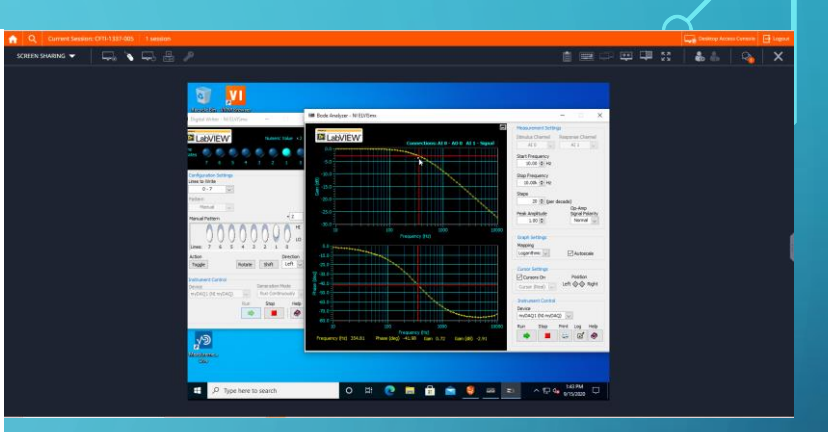

## MyDAQ – tradeoff

## Key feature

Pros

Very flexibility Software and hardware are mature. Cost is low and students can buy their own MyDAQ. Could support active and passive circuits. USB interface

#### Cons

Bandwidth is not real high (20 KHz) No LCR function May be a little trick for some students to use.

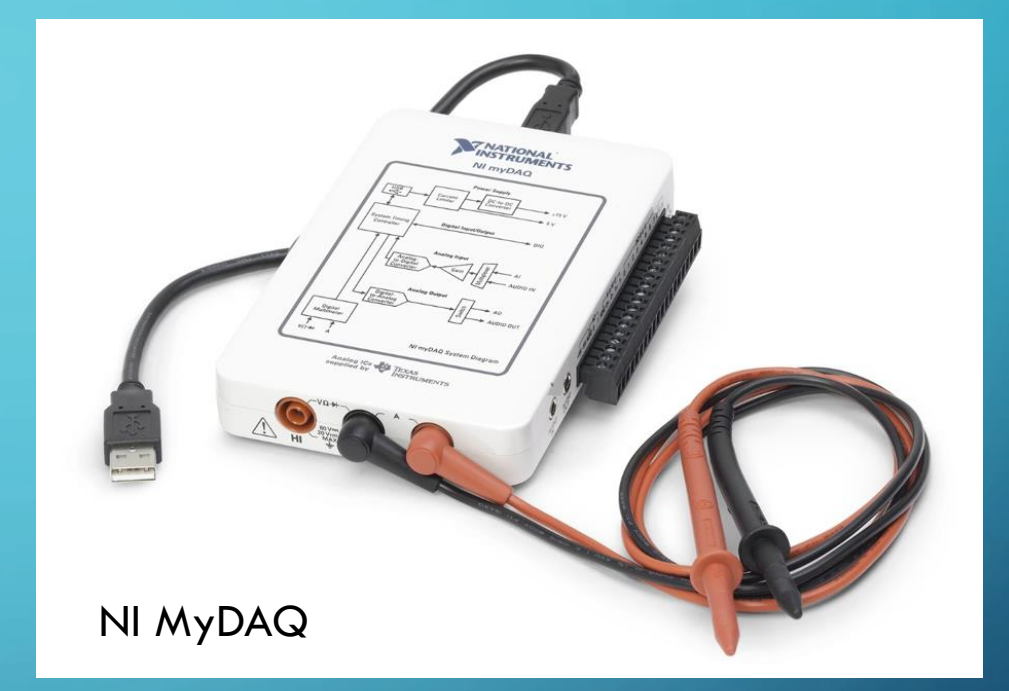

## MyDAQ – Ivy Tech Implementation

Ivy Tech designed, and 3D printed a 7-relay holder using Solidworks that supported the used of a full-sized solderless breadboard and seven 5V relays.

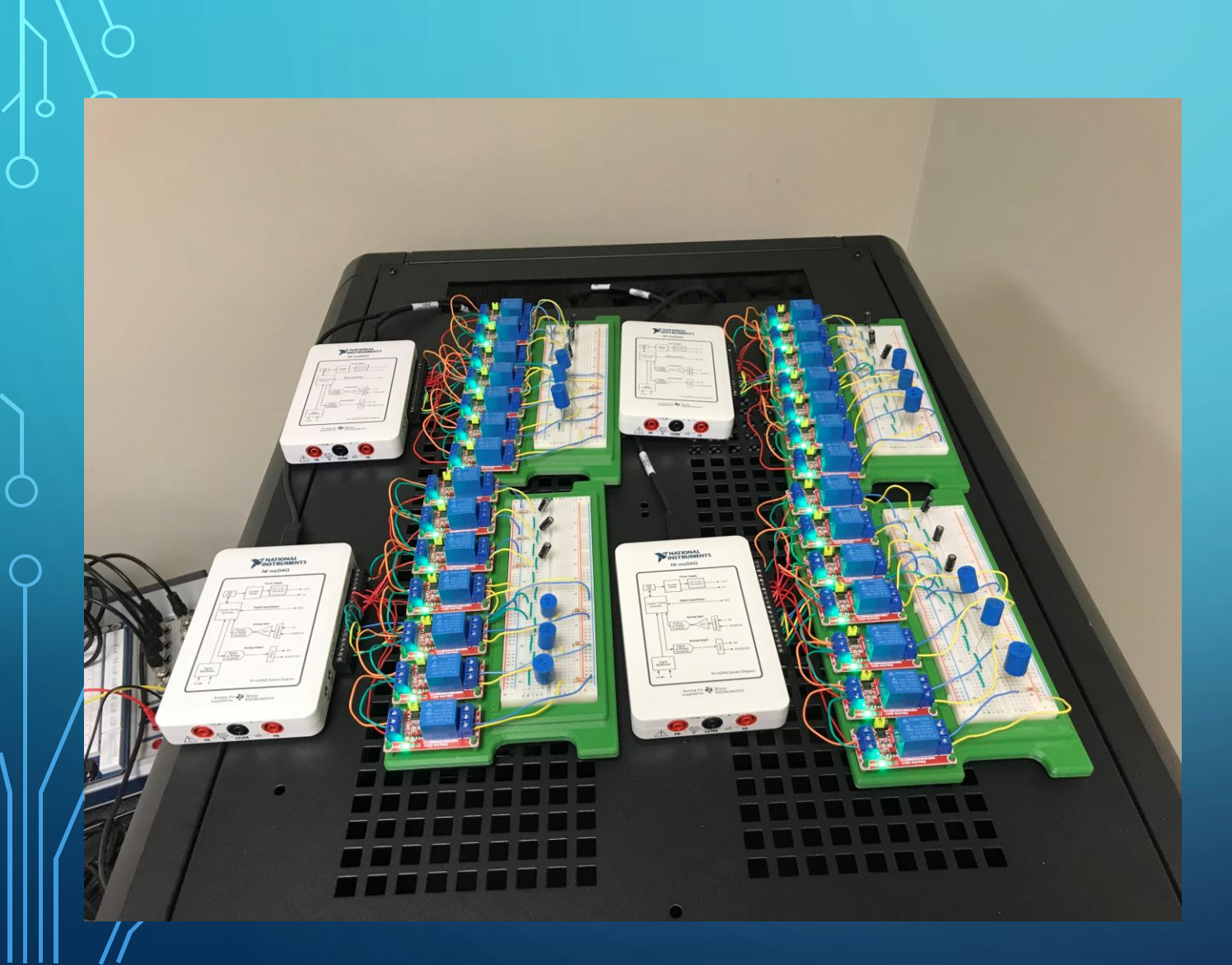

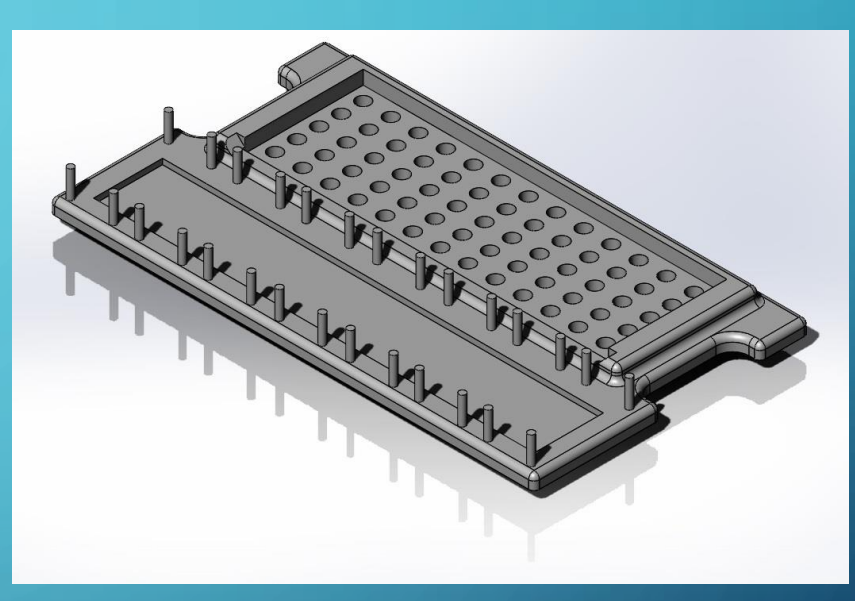

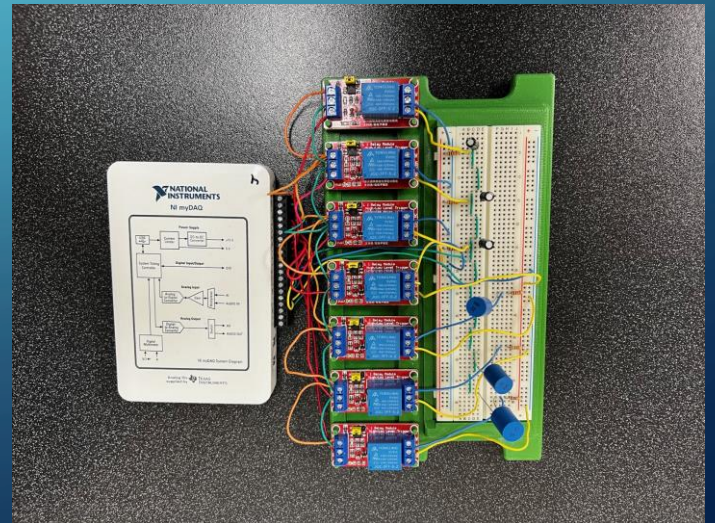

| Beyond Trust                         | •                                              |                                                       |                                             |                          |                                 | ~ - @ ×                        |
|--------------------------------------|------------------------------------------------|-------------------------------------------------------|---------------------------------------------|--------------------------|---------------------------------|--------------------------------|
| ← → C ☆ 🔒 access.ivytech.ee          | du/console#                                    |                                                       |                                             |                          | ß                               | ☆ 🖈 🗊 🖬 🗛 🗄                    |
| 🛘 myivy 🎽 Ivy Tech 🦙 Ivy Tech Engine | ering 🛐 IvyLearn 🤣 BeyondTrust Privile 📀 Cours | e Descriptions  📔 Books 🛛 Z My Recordings - Zo 🔇 Goog | ,le 👆 Collaborative Engin 🁆 Robust Design C | on Ivy Tech MEMS 🔼 My Ch | annel 🔲 Shell Request           | » Other bookmark               |
| <b>ଲ</b> ସ୍                          |                                                |                                                       |                                             |                          | 🖵 De                            | sktop Access Console 🛛 🖯 Logou |
| Sessions Jump Items                  | Frequently Used Jump Items                     |                                                       |                                             |                          |                                 | DEEDESH                        |
| My Jump Groups                       | Trequentity osed sumplicents                   |                                                       |                                             |                          |                                 |                                |
| Recently Used                        | CFTI-1337-005                                  | CFTI-1337-004                                         | CFTI-1337-003                               |                          | CFTB-1337-N01                   |                                |
| FortWayne-CFCA-2306                  | 🛿 Jump Client                                  | Jump Client                                           | 😣 Jump Client                               |                          | 🛛 Jump Client                   |                                |
| FortWayne-CFCA-2310                  | FortWayne-GRE-1337                             | FortWayne-GRE-1337                                    | FortWayne-GRE-1337                          |                          | FortWayne-CFTB-1337             |                                |
| FortWayne-CFTA-1346                  | Active [ON]<br>Last accessed at                | Active [ON]<br>Last accessed at                       | Active [ON]<br>Last accessed at             |                          | Active [ON]<br>Last accessed at |                                |
| FortWayne-CFTA-1357                  | 05/10/2025 1.45 AW                             | 04/2//2025 3.40 AM                                    | 04/2//2025 9.24 AM                          |                          | 04/23/2023 0.32 PW              |                                |
| FortWayne-CFTA-1400                  | FortWayne-GRE-1337                             |                                                       |                                             |                          |                                 |                                |
| FortWayne-CFTA-1425                  | Name 🔺                                         | Jump Method                                           | Group                                       | Status Last              | Accessed                        |                                |
| FortWayne-CFTA-1440                  | + CFTI-1337-002                                | 🛛 Jump Client                                         | FortWayne-GRE-1337                          | Active [ON] 04/27        | 7/2023 9:12 AM                  | JUMP                           |
| FortWayne-CFTA-1542                  | + CFTI-1337-003                                | Jump Client                                           | FortWayne-GRE-1337                          | Active [ON] 04/27        | 7/2023 9:24 AM                  | JUMP                           |
| FortWayne-CFTA-1550                  | + CFTI-1337-004                                | 📎 Jump Client                                         | FortWayne-GRE-1337                          | Active [ON] 04/27        | 7/2023 9:40 AM                  | JUMP                           |
| FortWayne-CFTA-1555                  | CFTI-1337-005                                  | 🛿 Jump Client                                         | FortWayne-GRE-1337                          | Active [ON] 03/16        | 6/2023 1:43 AM                  | JUMP                           |
| FortWayne-CFTB-1337                  |                                                |                                                       |                                             |                          |                                 |                                |
| FortWayne-CWOA-611                   |                                                |                                                       |                                             |                          |                                 |                                |
| FortWayne-CWOA-612                   |                                                |                                                       | PowerdTruct and co                          |                          |                                 |                                |
| FortWayne-CWOA-622                   |                                                | Launch                                                | i beyona irust ana se                       |                          |                                 |                                |
| FortWayne-CWOB-641                   |                                                | one of                                                | the Fortwayne-GR                            | E-1337                   |                                 |                                |
| FortWayne-GRE-1337                   |                                                | compu                                                 | ters. It the computers                      | s are                    |                                 |                                |
| FortWayne-GRE-2312                   |                                                | not on                                                | line contact Professor                      | r Bell                   |                                 |                                |
| FortWayne-GRE-2352                   |                                                |                                                       |                                             |                          |                                 |                                |

FortWayne-GRE-2356 

Each computer has an ELVIS III 11111 with three active filter built on the IJ prototype board: there is a Butterworth Low-Pass, Butterworth High-Pass and Multi feedback Band-Pass filter. (Please refer to the <u>TI Application note</u> for more information.)

<u><u></u></u>

NI ELVIS

BASE DUT

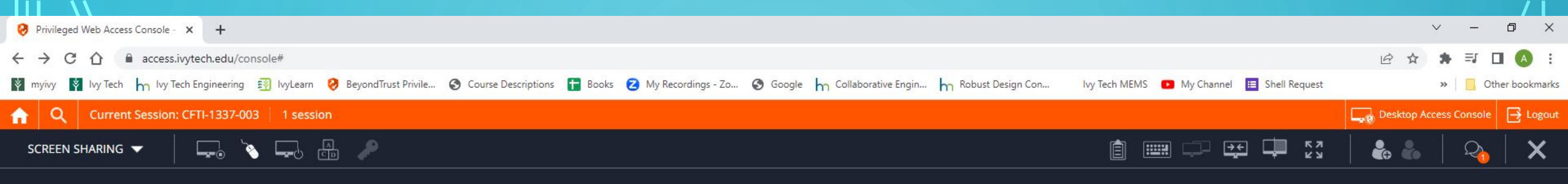

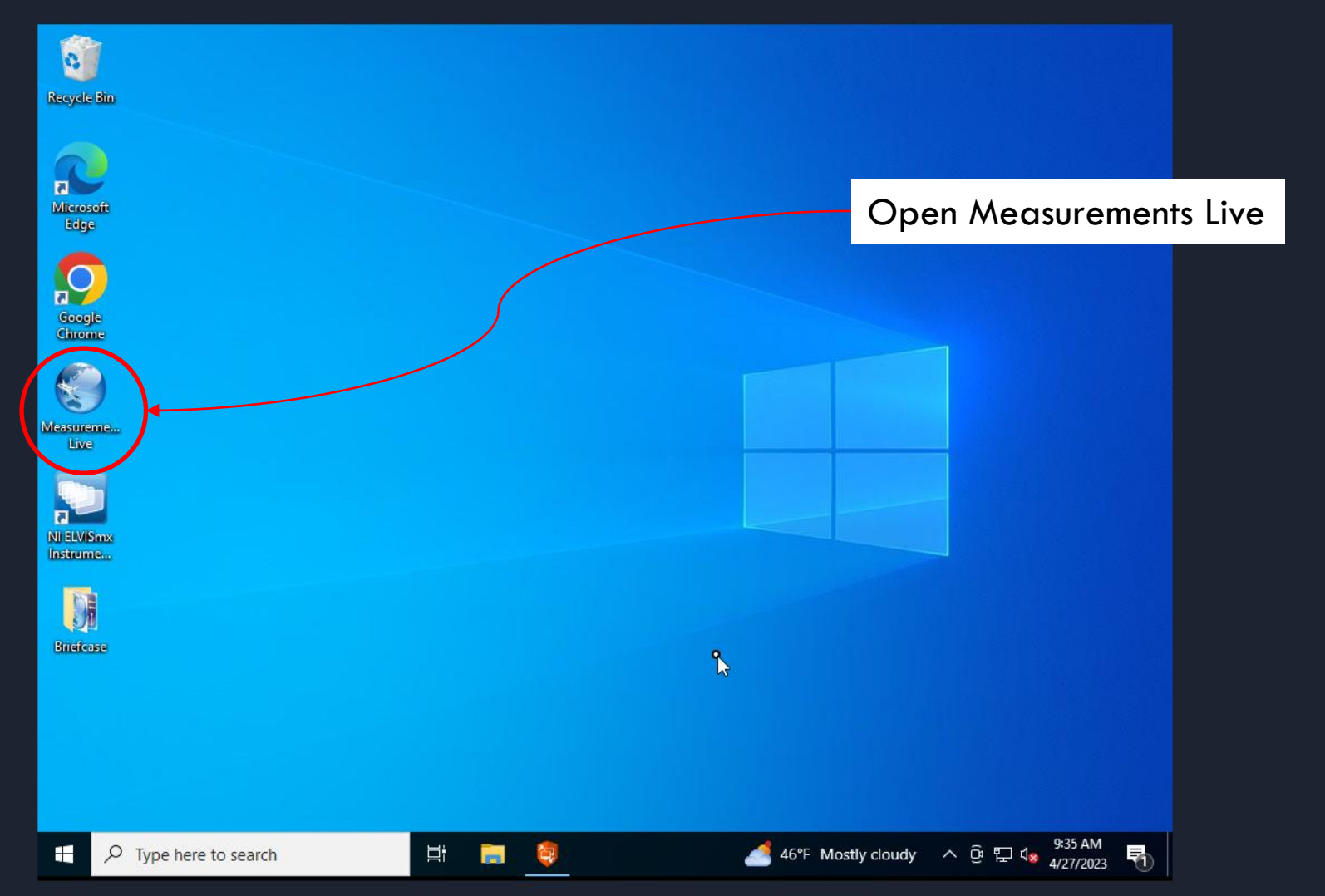

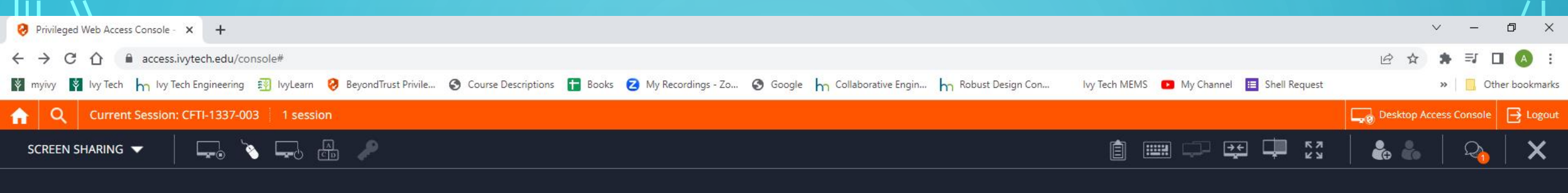

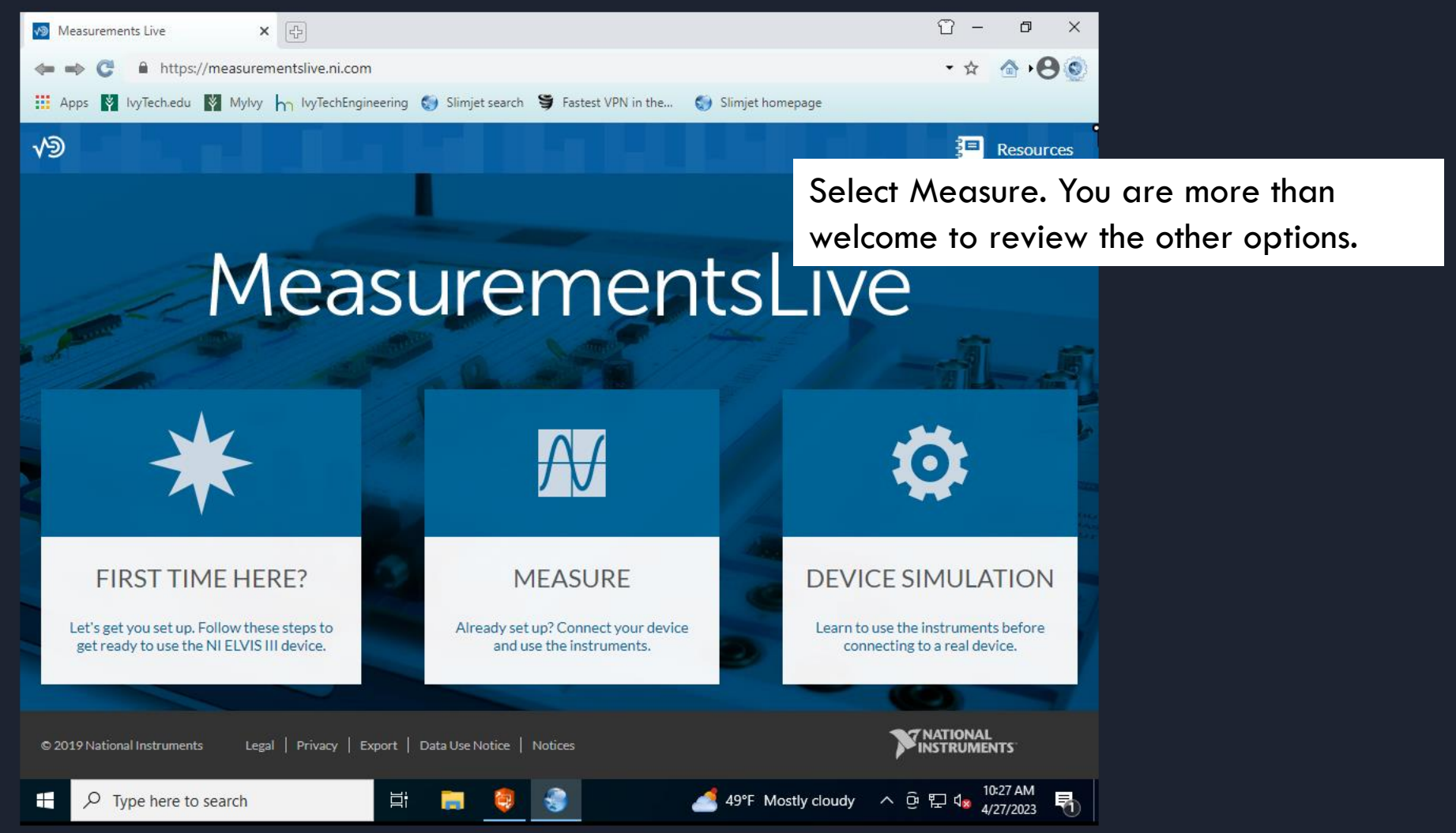

| Privileged Web Access Console - × +                                                                                                    |                                            | ~ -                    |               |
|----------------------------------------------------------------------------------------------------|--------------------------------------------|------------------------|---------------|
| ← → C △ access.ivytech.edu/console#                                                                                                    |                                            | 년 🌣 🛊 🗊 [              | I \land I     |
| 🕅 myivy 🛐 Ivy Tech 🦕 Ivy Tech Engineering 🛐 IvyLearn 🤣 BeyondTrust Privile 📀 Course Descriptions 冒 Books 💈 My Recordings - Zo 🔇 Google 🦕 Collaborative Engin 👆 Robust Design Con | lvy Tech MEMS 🔹 My Channel 🧮 Shell Request | » Ot                   | her bookmarks |
| Q     Current Session: CFTI-1337-003     1 session                                                                                                    |                                            | Desktop Access Console | 🔁 Logout      |
| SCREEN SHARING 🔻 📮 🍋 🖾 🔎                                                                                                    | i 📖 🖵 🕶 🕻 "                                | 🐁 🐁   🍳                |               |
|                                                                                                    |                                            |                        |               |

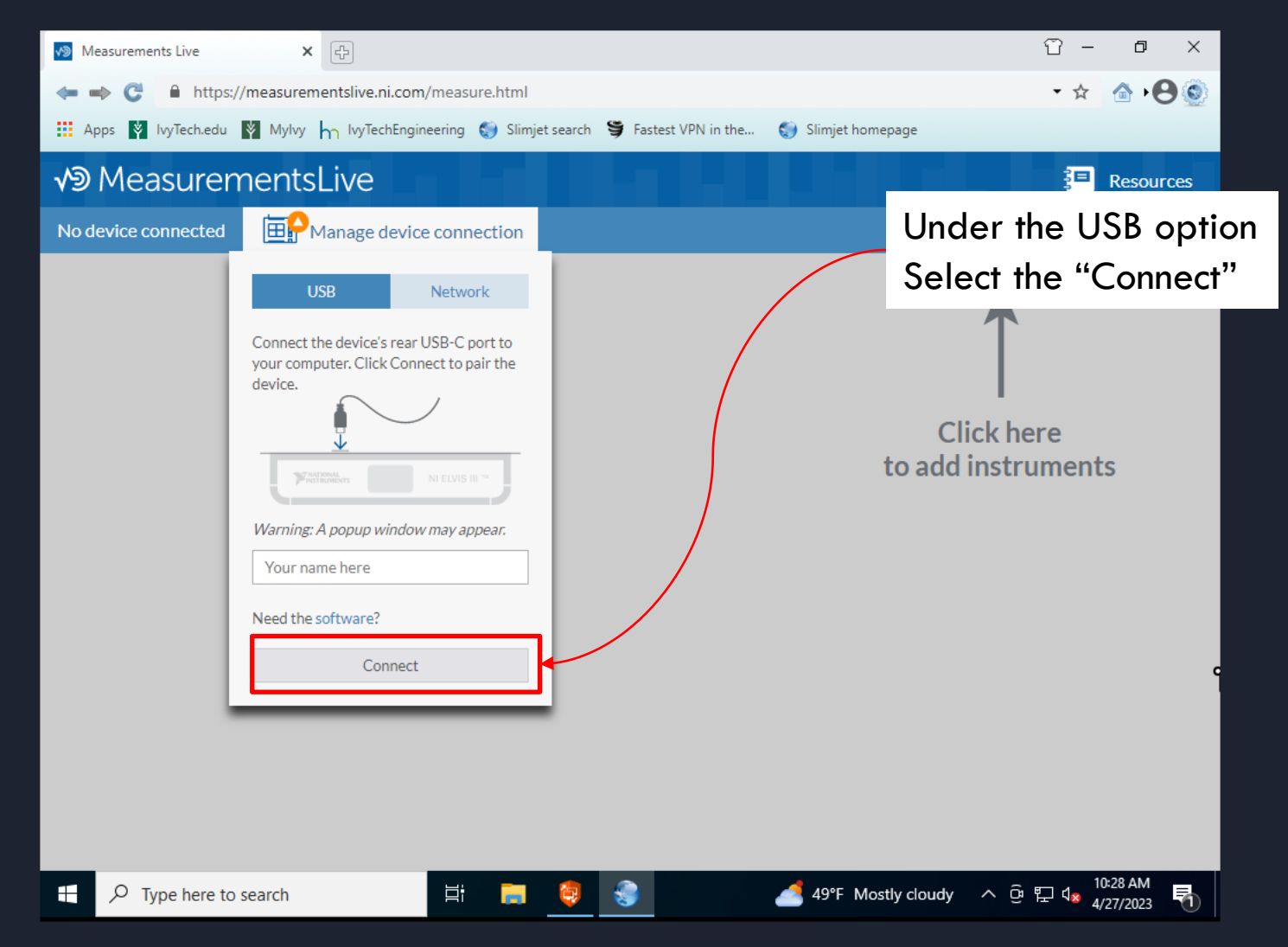

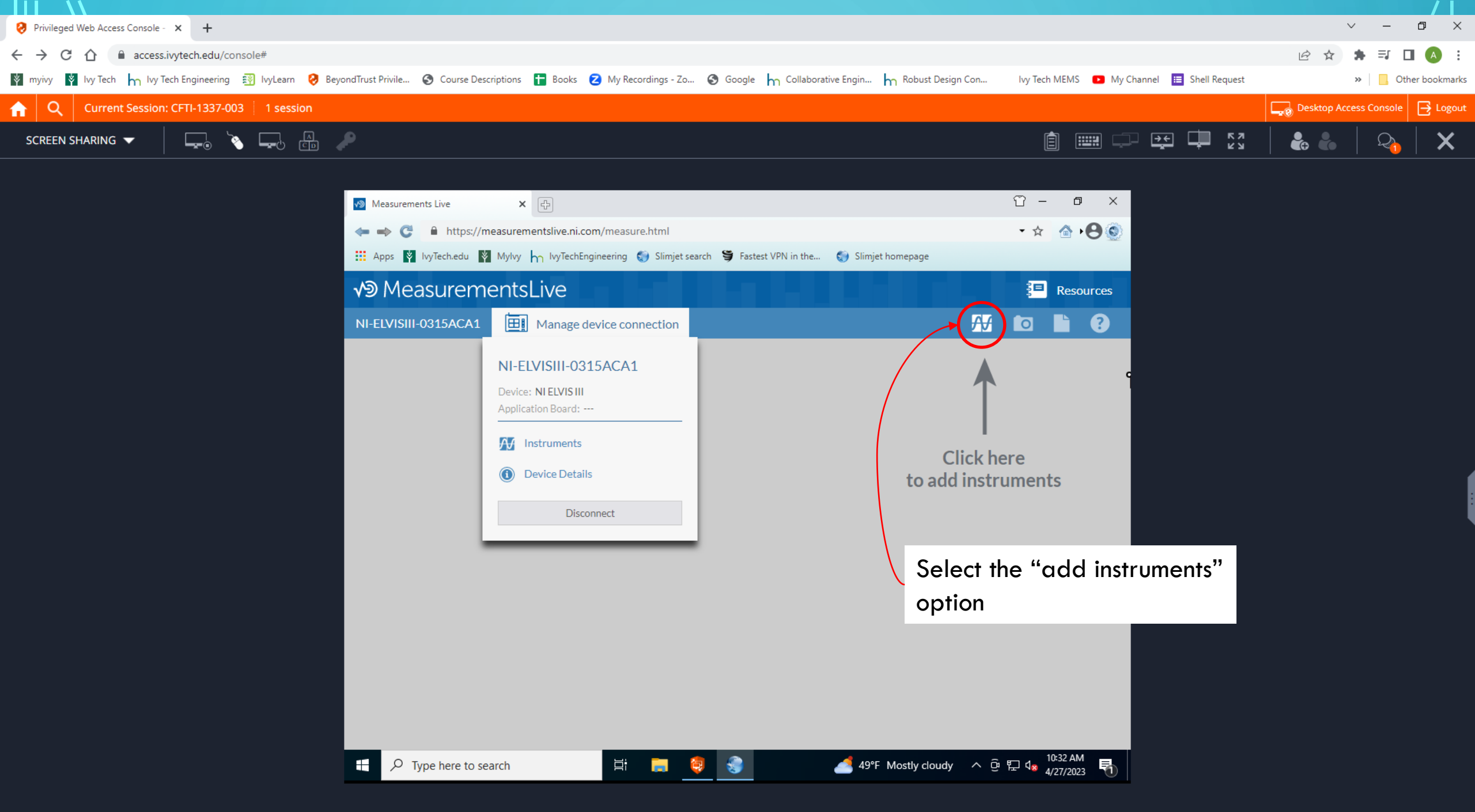

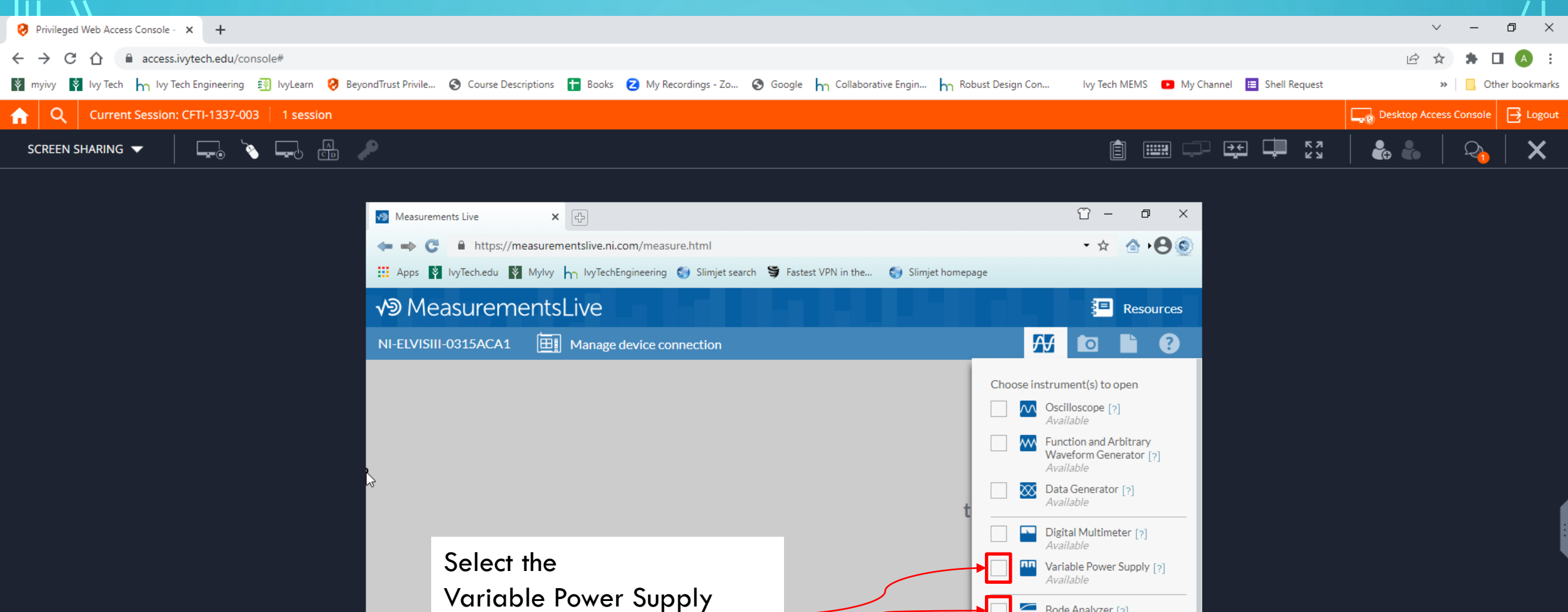

and

Bode Analyzer

Ξi

Bode Analyzer [?] Available

Current-Voltage Analyzer [?]

Available

Digital I/O [7]

🚅 49°F Mostly cloudy へ ዑ 맏 🕼 4/27/2023

Logic Analyzer and Pattern Generator [?] Available Separate window

10:35 AM

Ę.

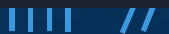

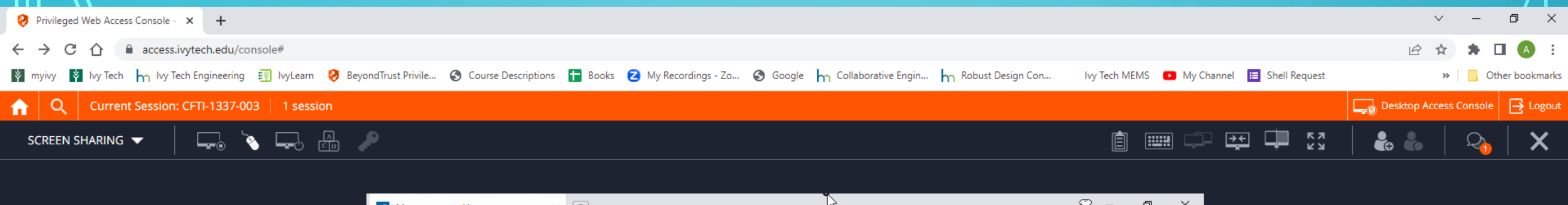

| Measurements Live 🗙 🖓                       | ۲.,                                                          | Ϋ́ – σ ×                                              |
|---------------------------------------------|--------------------------------------------------------------|-------------------------------------------------------|
|                                             | /measure.html                                                | 🕶 🚖 🖓 🚱 🎯                                             |
| 👯 Apps 🛐 IvyTech.edu 🛐 MyIvy 👆 IvyTechEngin | ieering 🌍 Slimjet search 🍯 Fastest VPN in the 🌍 Slimjet home | epage                                                 |
| √ூ MeasurementsLive                         |                                                              | Resources                                             |
| NI-ELVISIII-0315ACA1 🔠 Manage dev           | rice connection                                              | Adjust the Positive voltage to 9V                     |
|                                             |                                                              | Select the Negative Voltage dropdown                  |
| Positive (+) Static 💌                       |                                                              | Negative voltage to -9V                               |
| Voltage V                                   |                                                              |                                                       |
| Current – – A                               |                                                              |                                                       |
| Power W                                     |                                                              |                                                       |
| Voltage [?]                                 |                                                              |                                                       |
| Current limit [?] 500 mA                    |                                                              |                                                       |
| Negative (-) Inactive                       |                                                              |                                                       |
|                                             |                                                              |                                                       |
|                                             |                                                              |                                                       |
|                                             |                                                              |                                                       |
| $+$ $\mathcal{P}$ Type here to search       | 耳: 🧰 🤨 🌏 🥌 51°F Most                                         | tly cloudy ^ 햔 닾 4 # 10:45 AM<br>4/27/2023 - 10:45 AM |

| Privileged Web Access Console - × +                                                                                                    |                                              | ∨ – ⊡ X                         |
|----------------------------------------------------------------------------------------------------|----------------------------------------------|---------------------------------|
| ← → C △ access.ivytech.edu/console#                                                                                                    |                                              | 🖻 🖈 🖨 🚺 🔕 🗄                     |
| 🕅 myivy 🛐 Ivy Tech 🦕 Ivy Tech Engineering 🛐 IvyLearn 🤣 BeyondTrust Privile 📀 Course Descriptions 🚹 Books 💈 My Recordings - Zo 📀 Google 🦕 Collaborative Engin 👆 Robust Design Con | lvy Tech MEMS 🛛 🕒 My Channel 🧮 Shell Request | » Other bookmarks               |
| Q     Current Session: CFTI-1337-003     1 session                                                                                                    |                                              | Desktop Access Console 🔁 Logout |
| SCREEN SHARING 🔽 📮 💫 🖾 🖉                                                                                                    | i 📰 🖵 🔂 🗖 🖓                                  | 🕹 🐁   🍫   🗙                     |
|                                                                                                    |                                              |                                 |

| Measurements Live X 🕀                                                                                                    | Ϋ́ – σ ×                                                                                                    |
|----------------------------------------------------------------------------------------------------|----------------------------------------------------------------------------------------------------|
| C A https://measurementslive.ni.com/measure.html                                                                                                    | - 🛧 🙆 🖊 🕑 🍥 🖉                                                                                                    |
| 👯 Apps 🛐 IvyTech.edu 🛐 MyIvy 🏠 IvyTechEngineering 🌍 Slimjet search 🍯 Fastest VPN in the 🄇                                                                                                    | Slimjet homepage                                                                                                    |
| √ <sup>®</sup> MeasurementsLive                                                                                                    | Resources                                                                                                    |
| NI-ELVISIII-0315ACA1 🔠 Manage device connection                                                                                                    | The voltages should look like what is                                                                                        |
|                                                                                                    | shown in the left.                                                                                                    |
| Power         -         -         W           ✓         9 V, 500 mA         -         -           Voltage [?]         9 V         -         -           Current limit [?]         500 mA         -         - | You can adjust the current limits but this<br>is not absolutely required. +/- 10 mA<br>would be fine or just leave it alone. |
| Negative (-) Static   Voltage -     Vorrent -     Power -                                                                                                    |                                                                                                    |
| ✓         -9 V, -500 mA           Voltage [?]         -9 V           Current limit [?]         -500 mA                                                                                                    |                                                                                                    |
| 🛨 🔎 Type here to search 🛛 🛱 📻 🧔                                                                                                    | S1°F Mostly cloudy へ 空 戻 4 10:49 AM 4/27/2023 - 10:49 AM                                                                     |

П

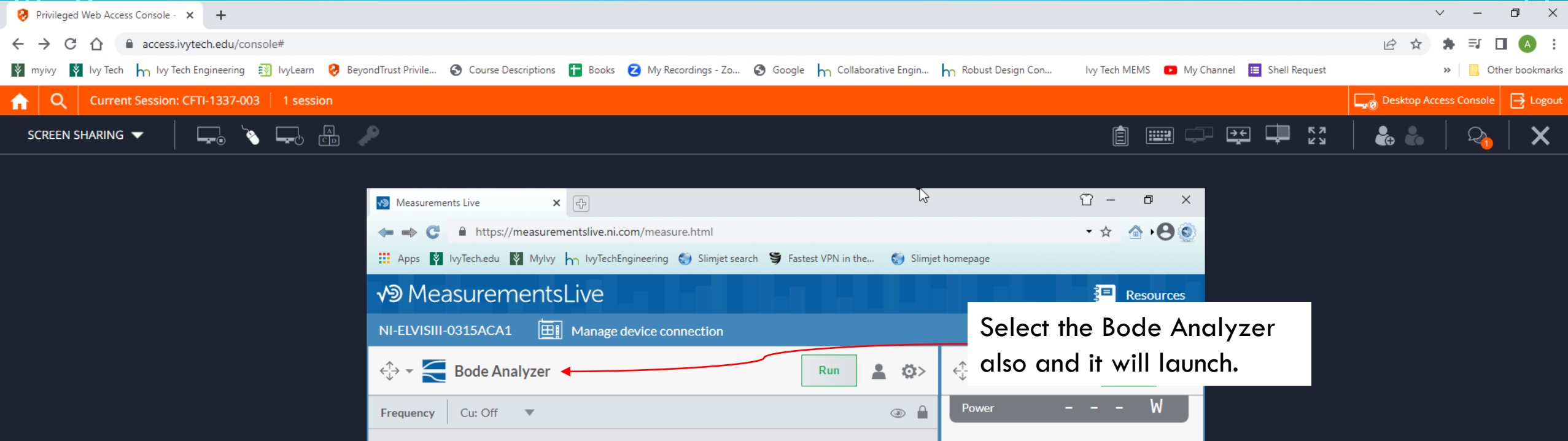

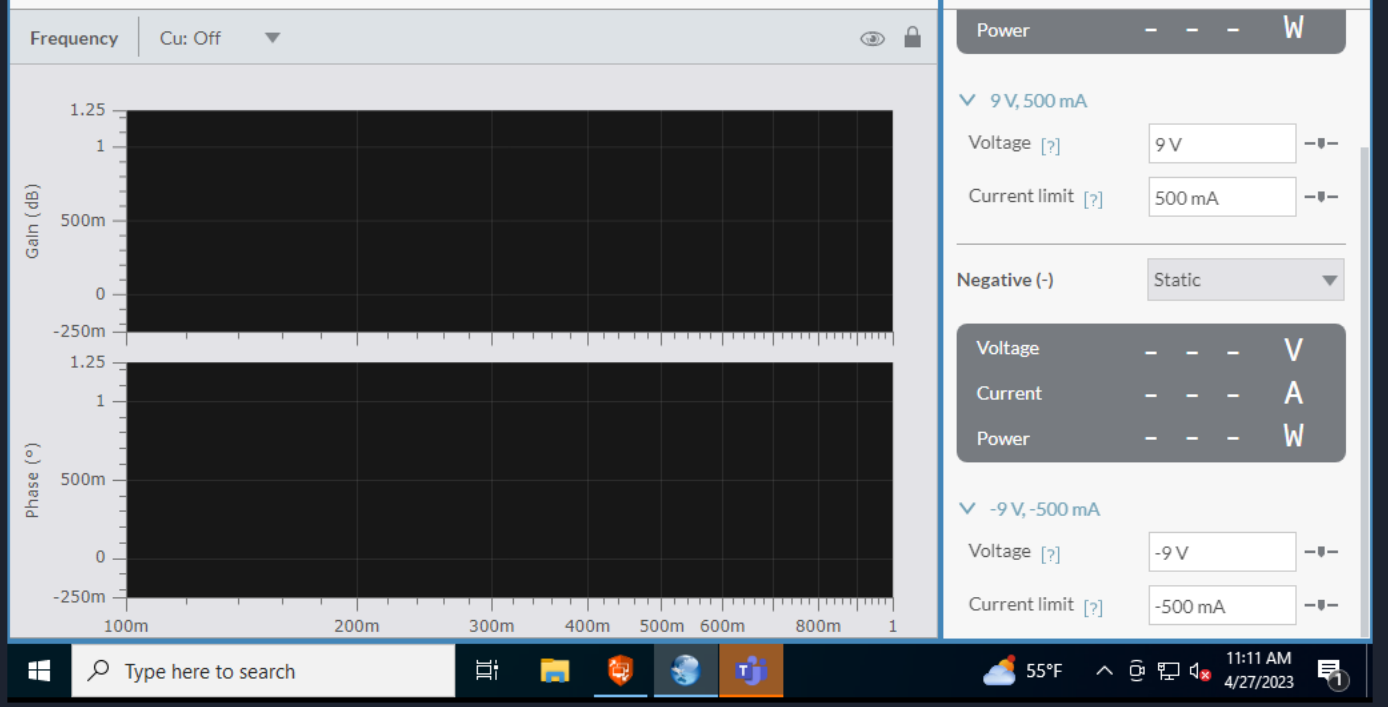

| Privileged Web Access Console - × +                                                                                                    |                                            | ~ -                    | ð ×          |
|----------------------------------------------------------------------------------------------------|--------------------------------------------|------------------------|--------------|
| ← → C △ access.ivytech.edu/console#                                                                                                    |                                            | 년 ☆ 🛊 🗊 🕻              | I \land :    |
| 🛿 myivy 🛐 Ivy Tech 🦙 Ivy Tech Engineering 🛐 IvyLearn 🤣 BeyondTrust Privile 🗞 Course Descriptions 🖬 Books 💋 My Recordings - Zo 🔇 Google 🦕 Collaborative Engin 👆 Robust Design Con | lvy Tech MEMS 🔹 My Channel 📃 Shell Request | » Cth                  | er bookmarks |
| Q     Current Session: CFTI-1337-003     1 session                                                                                                    |                                            | Desktop Access Console | 🔁 Logout     |
| SCREEN SHARING 🔻 📮 🍋 🖾 🥜                                                                                                    | i 📖 🖵 🔂 🕻 🖓                                | 🐍 💧   🖓                | ×            |
|                                                                                                    |                                            |                        |              |

| Measurements Live X                                                                                                    |                                                 | Ϋ́ – σ ×                   |
|----------------------------------------------------------------------------------------------------|-------------------------------------------------|----------------------------|
| Interpretation of the second second secon | ı                                               | ★                          |
| 🗰 Apps 🛐 IvyTech.edu 🛐 MyIvy 👆 IvyTechEngineering 🌍 Sli                                                                                                    | mjet search 🍯 Fastest VPN in the 🌍 Slimjet hom  | nepage                     |
| √     MeasurementsLive                                                                                                    |                                                 | Resources                  |
| NI-ELVISIII-0315ACA1 🔠 Manage device connecti                                                                                                    | on                                              | If you select the little   |
| 🕀 🛪 🧲 Bode Analyzer                                                                                                    | Run 💄 <😋 🗧                                      | "gear" icon you can adjust |
| •                                                                                                    |                                                 | the Start and Stop         |
| Frequency Cu: Off 💌                                                                                                    | ✓ Stimulus channel                              | frequency (10 Hz to 1MHz   |
| 1.25 -                                                                                                    | Start frequency Stop frequency V<br>10 Hz 1 MHz | could be changed to 100    |
| 1-                                                                                                    | Steps per decade Peak amplitude                 |                            |
| (9)                                                                                                    | 10 1V                                           |                            |
| e e e                                                                                                    | FGen/Arb CH1 - Oscilloscope CH1 [?]             | Steps per decade (it you   |
| 0                                                                                                    | ✓ Response channels                             | want more resolution),     |
| 1.25 -                                                                                                    | Response 1                                      | Peak Amplitude (1V should  |
| 1 -                                                                                                    | Oscilloscope CH2                                | be fine) and the response  |
| ©                                                                                                    | Response 2                                      | you want to observe        |
|                                                                                                    | Response 3                                      | you want to observe.       |
| 0                                                                                                    | ✓ Reference channels                            | √oltage [?] -9 V -⊎-       |
| -250m –                                                                                                    | Reference 1                                     | Current limit [?] -500 mA  |
| Type here to search                                                                                                    | 🤤 🍙 👘                                           | 🚅 55°F へ 🕫 🔛 🔩 11:12 AM    |

П

| Privileged Web Access Console - × +                                                                                                    |                                            | ~ -                    | o ×           |
|----------------------------------------------------------------------------------------------------|--------------------------------------------|------------------------|---------------|
| ← → C △ access.ivytech.edu/console#                                                                                                    |                                            | 년 ☆ 🛊 🗊 [              | 1 🔥 :         |
| 🛿 myivy 💐 Ivy Tech 🦕 Ivy Tech Engineering 🛐 IvyLearn 🤣 BeyondTrust Privile 🔇 Course Descriptions 音 Books 💈 My Recordings - Zo 🗞 Google 🦕 Collaborative Engin 👆 Robust Design Con | lvy Tech MEMS 🔹 My Channel 🧮 Shell Request | » Ctł                  | ter bookmarks |
| Q     Current Session: CFTI-1337-003     1 session                                                                                                    |                                            | Desktop Access Console | 📑 Logout      |
| SCREEN SHARING 🔽 📮 🔄 💭                                                                                                    | ê IIII - I I I I I I I I I I I I I I I I   | 🕹 🐁   🍳                | ×             |
|                                                                                                    |                                            |                        |               |

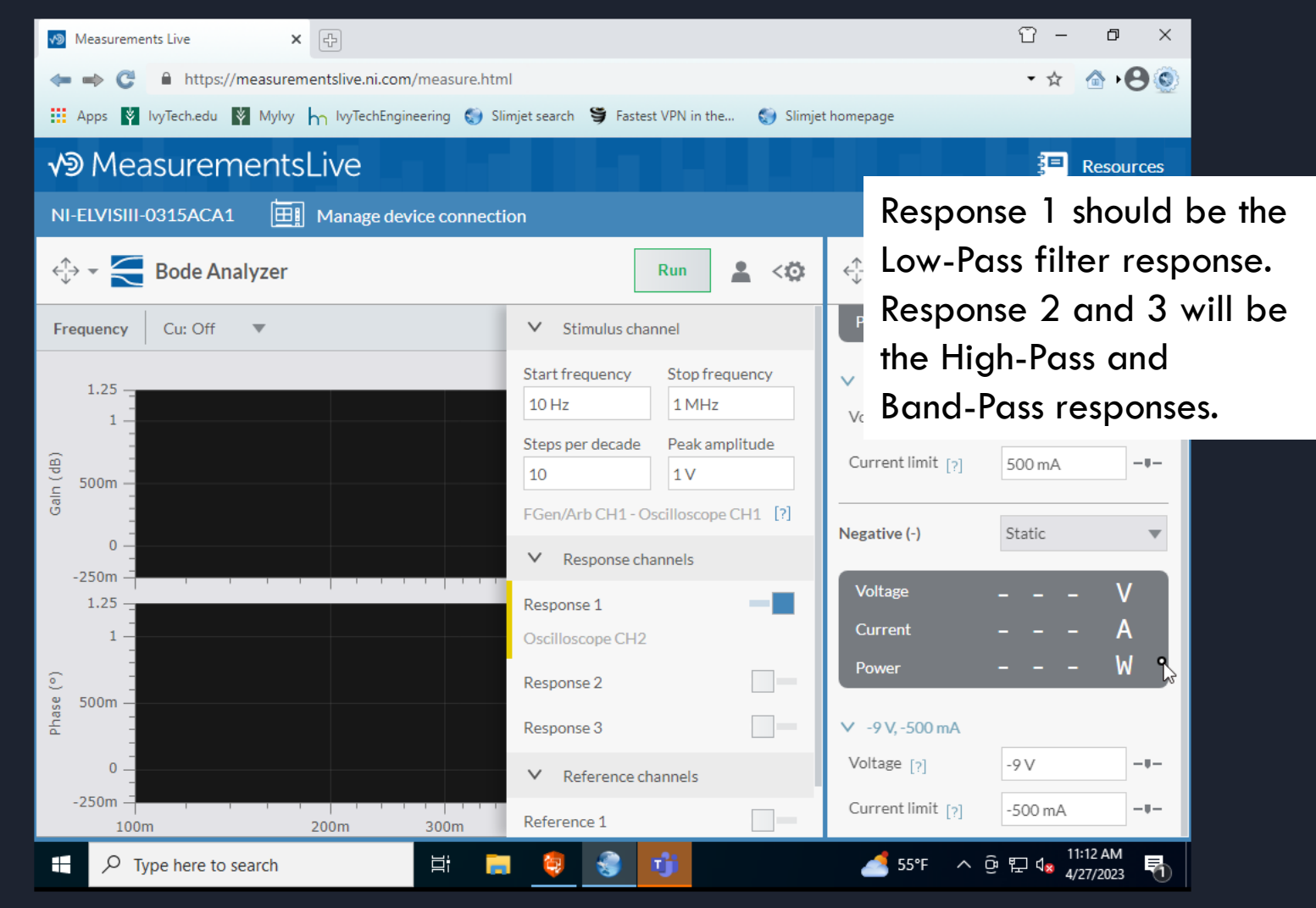

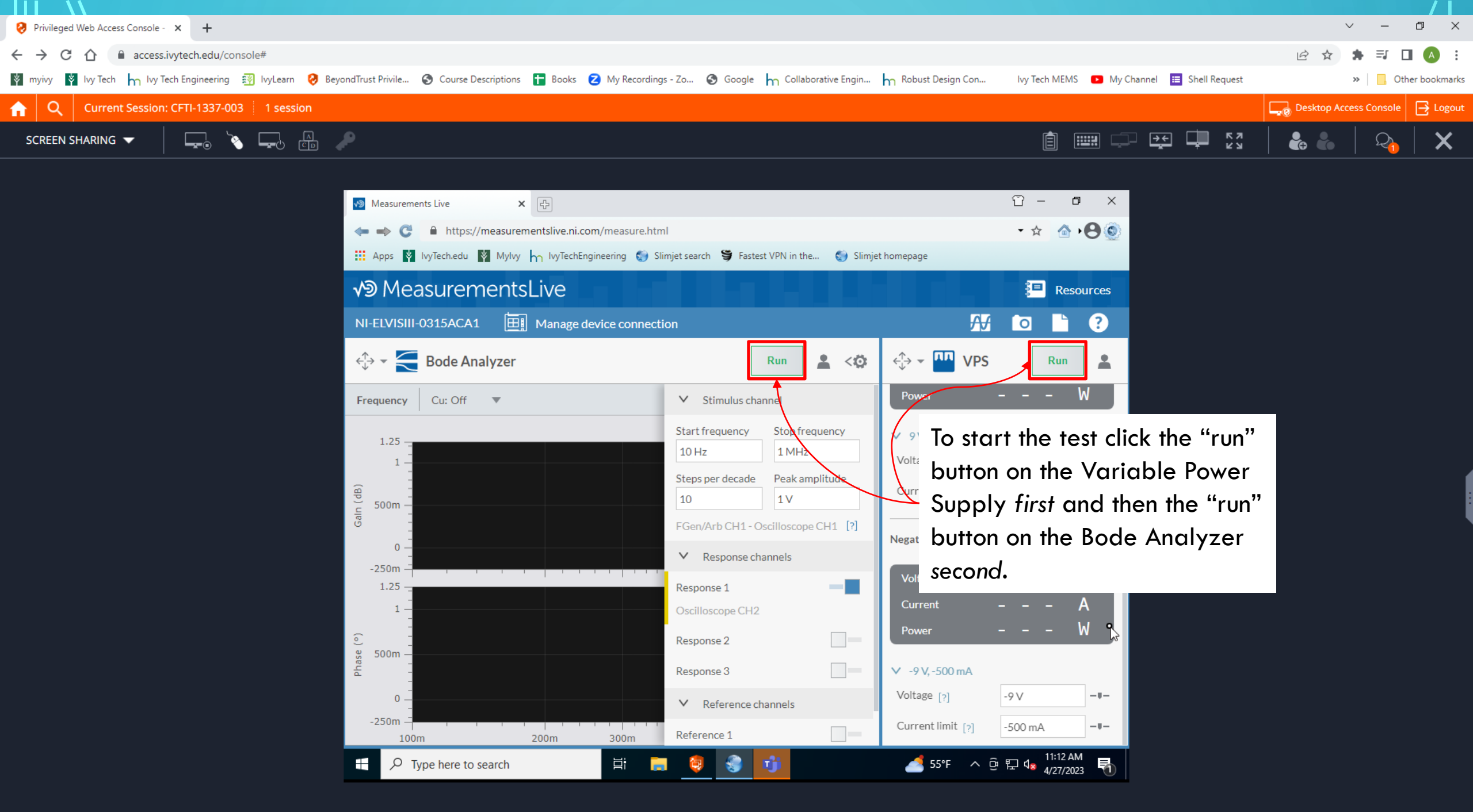

| Privileged Web Access Console - × +                                                                                                    |                                            | ~ - 0 X                         |
|----------------------------------------------------------------------------------------------------|--------------------------------------------|---------------------------------|
| ← → C △ <sup>a</sup> access.ivytech.edu/console#                                                                                                    |                                            | 🖻 🖈 🖨 🖪 🙆 🗄                     |
| 🕅 myivy 🛐 Ivy Tech 🦙 Ivy Tech Engineering 🛐 IvyLearn 🤣 BeyondTrust Privile 🤡 Course Descriptions 音 Books 💈 My Recordings - Zo 🔇 Google 🦙 Collaborative Engin 🦙 Robust Design Con | Ivy Tech MEMS 🔹 My Channel 🗮 Shell Request | » Other bookmarks               |
| Q     Current Session: CFTI-1337-003     1 session                                                                                                    |                                            | Desktop Access Console 📑 Logout |
| SCREEN SHARING 🔽 🔁 🐨                                                                                                    |                                            | 🕹 🐁   🍳   🗙                     |
|                                                                                                    |                                            |                                 |
| Measurements Live X                                                                                                    | δα- σ ×                                    |                                 |
|                                                                                                    | - 🖈 🙆 🖌 🙆                                  |                                 |
| 👖 Apps 🛐 IvyTech.edu 🛐 MyIvy 👆 IvyTechEngineering 🌍 Slimjet search 🅞 Fastest VPN in the 🌍 Slimjet homepage                                                                       |                                            |                                 |

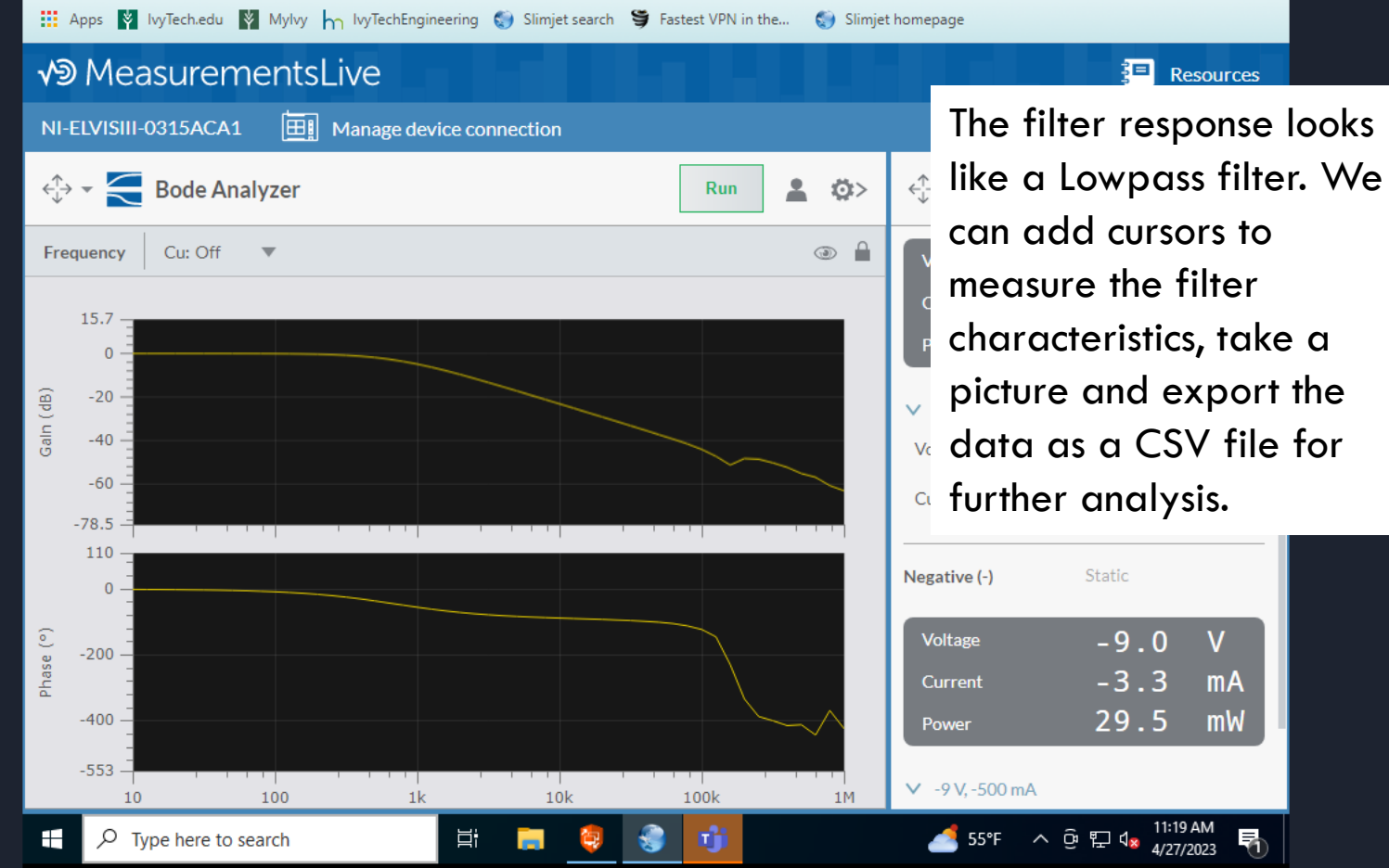

| Privileged Web Access Console - × +                                                                                                    |                                            | ~ -                    | o ×           |
|----------------------------------------------------------------------------------------------------|--------------------------------------------|------------------------|---------------|
| ← → C △ access.ivytech.edu/console#                                                                                                    |                                            | ⓒ ☆ 🛸                  | 3 🔥 i         |
| 🛿 myivy 🛐 Ivy Tech 🦙 Ivy Tech Engineering 🛐 IvyLearn 🤣 BeyondTrust Privile 🗞 Course Descriptions 🚹 Books 💈 My Recordings - Zo 🔇 Google 🦙 Collaborative Engin 🦙 Robust Design Con | lvy Tech MEMS 🔹 My Channel 📃 Shell Request | » Ot                   | her bookmarks |
| Q     Current Session: CFTI-1337-003     1 session                                                                                                    |                                            | Desktop Access Console | 📑 Logout      |
| SCREEN SHARING 🔽 📮 🍋 🖾 🔎                                                                                                    | i 📖 🖵 🔂 🕻 🖓                                | 🐁 🐁   🍳                | ×             |
|                                                                                                    |                                            |                        |               |

| Measurements Live          | ×                          |                           |                                  | Ĩv⊡ – ⊡ ×                                                                                                    |
|----------------------------|----------------------------|---------------------------|----------------------------------|----------------------------------------------------------------------------------------------------|
| 🖛 🔿 😋 🔒 https:             | ://measurementslive.ni.com | /measure.html             |                                  | - 🖈 🙆 • 🕒 💿                                                                                                    |
| Apps 🛛 IvyTech.edu         | Mylvy h IvyTechEngir       | eering 🌍 Slimjet search 🍯 | 🕴 Fastest VPN in the 🏼 🌍 Slimjet | t homepage                                                                                                    |
| √9 Measurer                | mentsLive                  |                           |                                  | Resources                                                                                                    |
| NI-ELVISIII-0315ACA        | 1 🔠 Manage dev             | rice connection           |                                  | To add the cursors select                                                                                                    |
| ↔ ▼ Sode A                 | nalyzer                    |                           | Run 💄 🔅>                         | the dropdown arrow next                                                                                                    |
| Frequency Cu: Man          | nual 🔻 🗲                   |                           | <b>→</b> 〔 `` `` `` ``           | to Cu: Off and change to                                                                                                    |
|                            | C1 Response 1 🔻            | C2 Response 1 🔻           | A Value                          | Manual. You will also need                                                                                                   |
| Frequency                  | 10 Hz                      | 709.53 Hz                 | 699.53 Hz                        | to unlock them by selecting                                                                                                  |
| Gain                       | 0.01229 dB                 | -3.0546 dB                | 3.0669 dB                        | the little "lock" icon at the                                                                                                |
| Phase                      | -0.88144°                  | -45.415°                  | 44.534°                          | top of the Bode Analyzer                                                                                                    |
| C1<br>15.8<br>0<br>-20<br> |                            |                           |                                  | Ce window.       Negative (-)       Static       Voltage       -9.0       Current       -3.5       MA       Power       31.1 |
| ©<br>200                   | o search                   | H 🗖 🗿                     |                                  | ✓ -9 V, -500 mA                                                                                                    |
| ,,                         |                            |                           |                                  | 4/2//2023                                                                                                    |

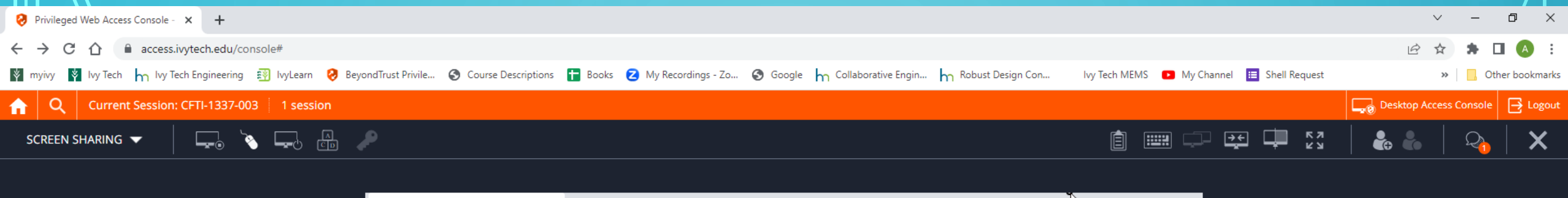

| 🔊 Measurements Live                                                                                                    | ×                           |                           |                    |               |                                  | <u>b</u> -                             | o ×          |     |
|----------------------------------------------------------------------------------------------------|-----------------------------|---------------------------|--------------------|---------------|----------------------------------|----------------------------------------|--------------|-----|
| 🗢 🔿 😋 🔒 http:                                                                                                    | s://measurementslive.ni.com | /measure.html             |                    |               |                                  | • ☆                                    | •••          |     |
| Apps 🎽 IvyTech.edu                                                                                                    | 🗴 🔰 Mylvy 🦙 IvyTechEngin    | eering 🌍 Slimjet search 🍯 | Fastest VPN in the | 🌍 Slimjet hor | mepage                           |                                        |              |     |
| <b>√</b> ∋ Measure                                                                                                    | mentsLive                   |                           |                    |               |                                  | 3 <sup>⊟</sup> Re                      | sources      |     |
| NI-ELVISIII-0315AC/                                                                                                    | A1 🔠 Manage dev             | ice connection            |                    |               | This Lo                          | w-Pass                                 | filter       | has |
| ⇔ × Kenter Bode A                                                                                                    | Analyzer                    |                           | Run                | <b>:</b>      | 🖞 3dB p                          | oint at o                              | about        | 700 |
| Frequency Cu: Ma                                                                                                    | nual 🔻                      |                           |                    | @ <b>`</b>    |                                  | 2.0                                    | V            |     |
|                                                                                                    | C1 Response 1 🔻             | C2 Response 1 🔻           | ∆ Value            |               | Current                          | 2.8                                    | mA           |     |
| Frequency                                                                                                    | 10 Hz                       | 709.53 Hz                 | 699.53 Hz          |               | Power                            | 25.3                                   | mW           |     |
| Gain                                                                                                    | 0.01229 dB                  | -3.0546 dB                | 3.0669 dB          |               |                                  |                                        |              |     |
| Phase                                                                                                    | -0.881 <b>4</b> 4°          | -45.415°                  | 44.534°            | Ň             | / 9 V, 500 mA                    |                                        |              |     |
| G<br>G<br>G<br>G<br>G<br>G<br>G<br>C<br>15.8<br>C<br>1<br>0<br>-<br>-<br>-<br>-<br>-<br>-<br>-<br>-<br>-<br>-<br>-<br>-<br>- |                             |                           |                    |               | Voitage [?]<br>Current limit [?] | 9 V<br>500 mA                          |              |     |
| -40 -<br>-60 -                                                                                                    |                             |                           |                    |               | legative (-)<br>Voltage          | Static                                 | V            |     |
| 114                                                                                                    |                             |                           |                    |               | Current                          | -3.5                                   | mA           |     |
| 0                                                                                                    |                             |                           |                    |               | Power                            | 31.1                                   | mw           |     |
| ()<br>-200 –                                                                                                    |                             |                           |                    |               | ✓ -9 V, -500 mA                  |                                        |              |     |
| 🛨 🔎 Type here t                                                                                                    | o search                    | H: 📑 🤤 🗧                  | <u>ان ا</u>        |               | 🛃 55°F \land                     | ලි ᢡ고 ଏ <mark>ଛ</mark> 11:30<br>4/27/1 | AM<br>2023 🕤 |     |

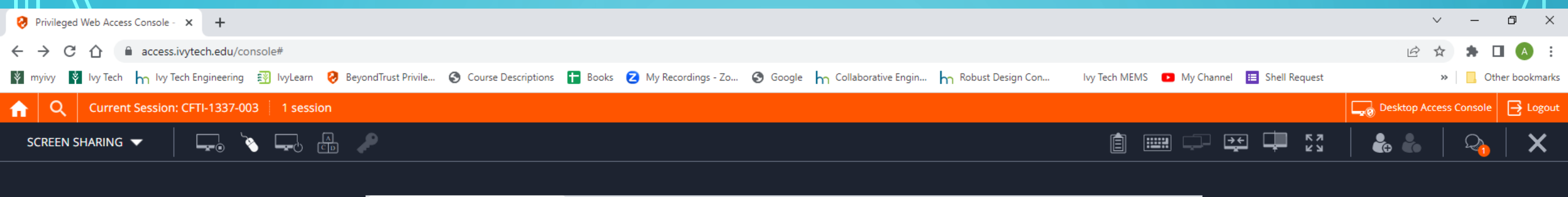

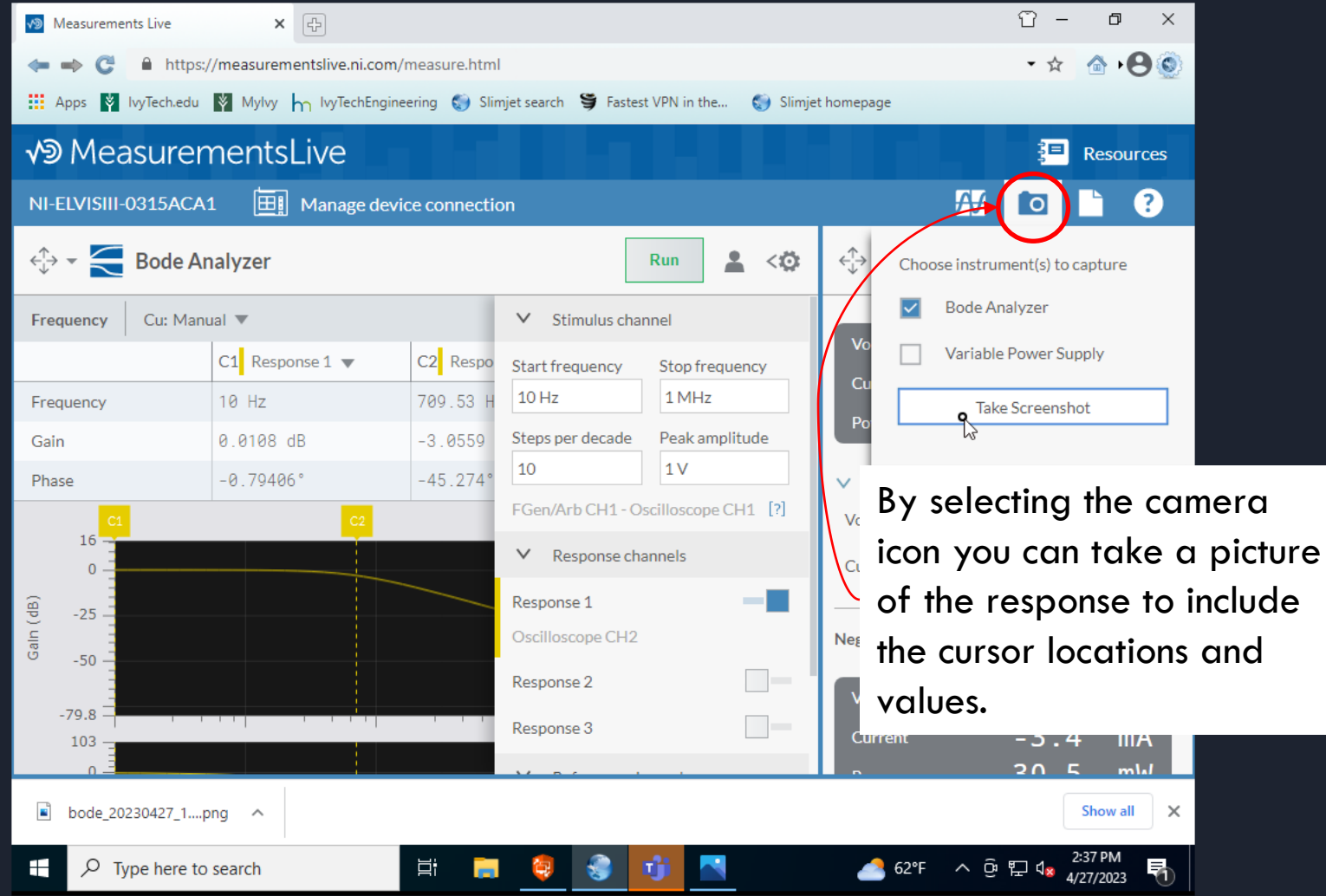

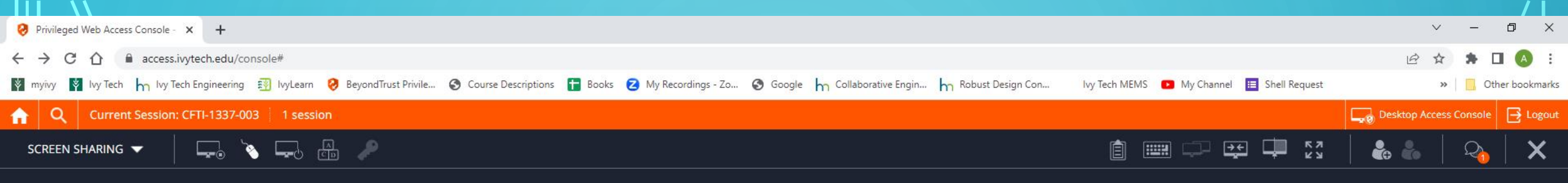

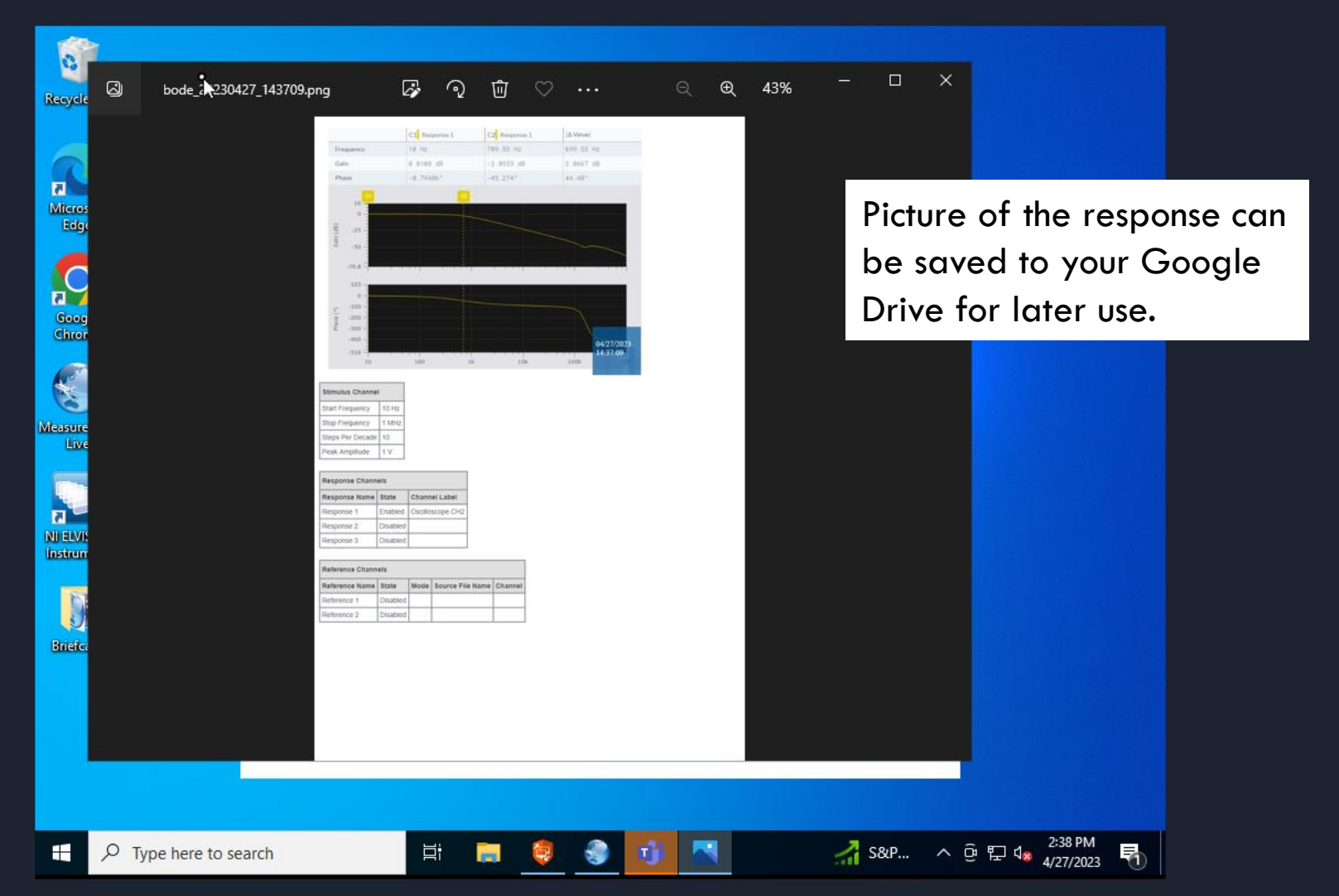

П

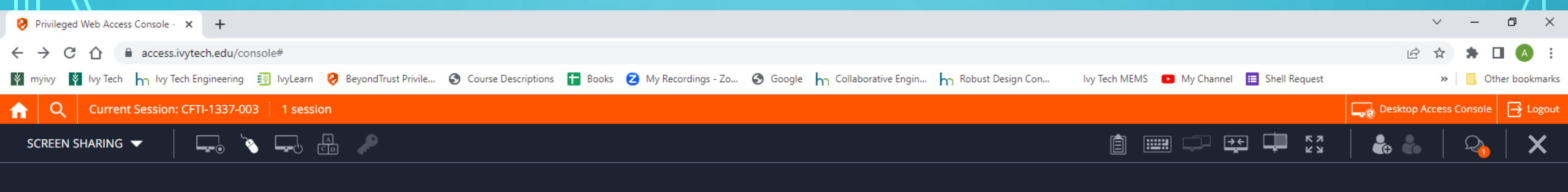

![](_page_29_Picture_1.jpeg)

![](_page_30_Picture_0.jpeg)

![](_page_30_Picture_1.jpeg)

|||| //

![](_page_31_Picture_0.jpeg)

![](_page_31_Picture_1.jpeg)

| 🤣 Privileged Web Access Console - 🗙 🛐 curriculog Search - Mylvy 🛛 🗙 🚺 EECT - 155 - Introduction to Vacu 🗙 🕇                                                        |                                                            | ~ – Ø ×                         |
|----------------------------------------------------------------------------------------------------|------------------------------------------------------------|---------------------------------|
| ← → C ☆ access.ivytech.edu/console#                                                                                                    |                                                            | 🖻 🖈 🖨 🖪 🔕 🗄                     |
| 🛿 myivy 🛐 Ivy Tech 🦕 Ivy Tech Engineering 🛐 IvyLearn 🤣 BeyondTrust Privile 🗞 Course Descriptions 🚹 Books 💈 My Recordings - Zo 🔇 Google 🦙 Collaborative Engin 🦙 Rob | bust Design Con Ivy Tech MEMS 💿 My Channel 🧮 Shell Request | » Other bookmarks               |
| Q     Current Session: CFTI-1337-003     1 session                                                                                                    |                                                            | Desktop Access Console 📑 Logout |
| SCREEN SHARING 🔽 📮                                                                                                    |                                                            | 🐁 🐁   🕰   🗙                     |
|                                                                                                    |                                                            |                                 |
| Measurements Live ×                                                                                                    | ☐ - □ ×                                                    |                                 |
| ← ➡ C ≜ https://measurementslive.ni.com/measure.html                                                                                                    | 🝷 🚖 🖓 🔥 🍥 🖉                                                |                                 |
| 🗰 Apps 🛐 IvyTech.edu 📓 MyIvy 👆 IvyTechEngineering 🌍 Slimjet search 👙 Fastest VPN in the 🌍 Slimjet homepa                                                           | age                                                        |                                 |
| √ <sup>®</sup> MeasurementsLive                                                                                                    | 3 <sup>⊟</sup> Resources                                   |                                 |
|                                                                                                    | High Pass response with a                                  |                                 |

![](_page_32_Figure_1.jpeg)

| Privileged Web Access Console - × +                                                                                                    |                                            | ~ – ō ×                         |
|----------------------------------------------------------------------------------------------------|--------------------------------------------|---------------------------------|
| ← → C △ access.ivytech.edu/console#                                                                                                    |                                            | 🖻 🖈 🗯 🖬 🔕 🗄                     |
| 🛿 myivy 🛐 Ivy Tech 🦙 Ivy Tech Engineering 🛐 IvyLearn 🤣 BeyondTrust Privile 🤡 Course Descriptions 🚹 Books 💋 My Recordings - Zo 🔇 Google 🦙 Collaborative Engin 🦙 Robust Design Con | lvy Tech MEMS 🔹 My Channel 🧮 Shell Request | » Other bookmarks               |
| Q     Current Session: CFTI-1337-003     1 session                                                                                                    |                                            | Desktop Access Console 📑 Logout |
| SCREEN SHARING 🔽 📮 🍋 🖾 🔎                                                                                                    |                                            | 🕹 🐁   🖓   🗙                     |
|                                                                                                    |                                            |                                 |

| 🔊 Measurements Live                                                                                                    | ×                |              |            |                                                          | Ϋ́ –                             | o ×                 |
|----------------------------------------------------------------------------------------------------|------------------|--------------|------------|----------------------------------------------------------|----------------------------------|---------------------|
| Intersection of the section of the section of th |                  |              |            |                                                          | • 🕁 🧴                            | • 📣 💿               |
| 📰 Apps 🛐 IvyTech.edu 🛐 MyIvy 👆 IvyTechEngineering 🌍 Slimjet search 👙 Fastest VPN in the 🌍 Slimjet homepage                                                                                                    |                  |              |            |                                                          |                                  |                     |
| vூ MeasurementsLive Resources 📮                                                                                                    |                  |              |            |                                                          |                                  |                     |
| NI-ELVISIII-0315ACA1 Anage device connection Band-Pass center                                                                                                    |                  |              |            |                                                          |                                  |                     |
| ↔ - Sode Analyzer Run L ↔ frequency @ 985Hz                                                                                                    |                  |              |            |                                                          |                                  |                     |
| Frequency                                                                                                    | 985.89 Hz        | 2.3037 kHz   | 1.3179 kHz |                                                          |                                  |                     |
| Gain                                                                                                    | 4.6725 dB        | -19.219 dB   | 23.892 dB  | Voltage                                                  | 9.0                              | V                   |
| Phase                                                                                                    | -170.7°          | -266.9°      | 96.196°    | Current                                                  | 2.7                              | mA                  |
| 20.5<br>0<br>(fgp)<br>-20<br>-40                                                                                                    | C1               | C2           |            | Power<br>9 V, 500 mA<br>Voltage [?]<br>Current limit [?] | 24.7<br>9V<br>500 mA             | mW<br>              |
| -29.8<br>-100<br>-29.8<br>-100<br>                                                                                                    |                  |              |            | Negative (-)<br>Voltage<br>Current                       | Static<br>-9.0<br>-3.5           | V<br>mA             |
| ■<br>■ bode_20230427_14.                                                                                                    | xls へ 🖻 bode_202 | 230427_14xls |            |                                                          | She                              | ow all              |
| $+$ $\mathcal{P}$ Type here to                                                                                                    | o search         | H 📄 🏺        | n 🔁 🔁      | 🚮 NAS \land                                              | ê 貯 ⊄ <mark>∞</mark> 2:57<br>€ ┞ | РМ<br>2023 <b>Т</b> |

## Questions

Andy Bell Department Chair – Engineering Ivy Tech Community College – Northeast Phone: 260-481-2288 : Fax: 260-480-2052 <u>abell118@ivytech.edu</u> SDKB Technology Center, Room TC1240R, 3800 N. Anthony Blvd., Fort Wayne, IN 46805 SL avatar = ivytechengineer

![](_page_34_Picture_2.jpeg)

THE AVER